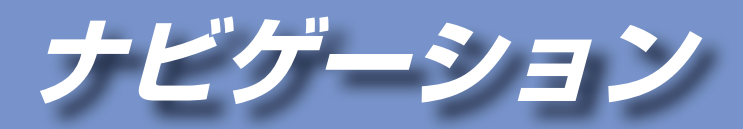

| 地図の紹介                                                                                                    | 32                         |
|----------------------------------------------------------------------------------------------------|----------------------------|
| 地図の表示<br>案内図の表示<br>ルート案内中の拡大図表示                                                                           | 32<br>33<br>34             |
| 地図の見かた                                                                                                    | 35                         |
| 現在地画面                                                                                                    | 35<br>35<br>36<br>38<br>39 |
| 地図画面の操作                                                                                                   | 40                         |
| 地図を動かす(スクロール)<br>縮尺を切り換える                                                                                 | 40<br>40                   |
| (ヘディングアップ/ノースアップ)<br>残距離表示/到着予想時刻表示<br>を切り換える                                                             | 41<br>41                   |
| 現在地メニュー・地点メニューの操作…                                                                                        | 42                         |
| 地図の表示のしかたを変更する                                                                                            | 43                         |
| <ol> <li>1 画面/2 画面、2D/3Dを切り換える</li> <li>3D 画面の傾きを調整する</li> <li>案内図を表示させる</li> <li>都市高マップに切り換える</li> </ol> | 43<br>43<br>43<br>43       |
| ナビゲーションの設定をアレンジす<br>(ストラーダチューン)                                                                           | <b>3</b><br>44             |
| ルート探索に関する設定をする                                                                                            | 44                         |

地図に関する設定をする......45

| 行き先までのルートを作るには…            | 46       |
|----------------------------|----------|
| ルート案内を中止する                 | 46       |
| ルートを消去する                   | 46       |
| 行き先を探す                     | 47       |
| 登録ポイントから探す                 | 47       |
|                            | 47       |
| 周辺の施設をジャンルで探す              |          |
| (周辺ジャンル検索)                 | 47       |
| 施設の名称で探す                   | 48       |
| おでかけストラーダで探す               | 48       |
| 住所で探す(住所検索)                | 51       |
| 電話番号で探す(電話番号検索)            | 51       |
| 自宅へ帰る                      | 51       |
| 目的地・経由地の履歴から探す             | 52       |
| 郵便番号で探す                    | 52       |
| 緯度・経度で探す                   | 52       |
| 地図画面から周辺施設を探す              | 50       |
| (周辺棟案)                     | 53       |
| 地図回回から直接探9                 | 53       |
| 振携 転車場 を 快 案 9 る           | 54       |
| ルート治いの施設を快楽する              | ΕA       |
| (ルートリイト快楽)<br>検売した施設の結むな日ろ | 94<br>54 |
| 快楽した旭辺の有報を見る               | 94       |
| ルートを探索する                   | 55       |
| 行き先(目的地)に設定する              | 55       |
| 経由地に設定する                   | 55       |

#### 入口/出口ICを編集する......56 5つの条件のルートから選ぶ......56 目的地までのルート情報を見る .......57 ルートを変更する(ルートチューン)…58 有料道路/道幅/抜け道の 優先レベルを変更する......58 区間ごとの探索条件を変更する ....... 58 季節規制区間を回避する......58 通過道路を編集する......58 **ルートを確認する**......60 全ルートを確認する......60 ルートに沿って地図をスクロールする (ルートスクロール)......60 もう一度ルートを探索する(再探索).... 62 現在のルートを迂回する (周辺迂回探索)......62 次の通過道路·次の入口/出口ICの 指定を解除する......62 一般道路と高速道路・有料道路を 探索条件について......63 有料道路優先レベル・道幅優先レベル・ 抜け道優先レベルについて......63 VICS経路探索する......64 曜日時間規制探索する......64 横付け探索する......64 インテリジェントルート探索する.....64 スマートIC自動利用探索する............65 細街路探索する 65

探索結果画面から確認・設定する......56

| ルート案内中に                                                                                   | 65                         |
|-------------------------------------------------------------------------------------------|----------------------------|
| ルート案内中のVICS経路探索<br>(スイテルート案内)<br>ルート案内中の曜日時間規制探索<br>ルートからはずれたとき                           | 65<br>65                   |
| (オートリルート)                                                                                 | 65                         |
| 音声案内について                                                                                  | 66                         |
| 場所を登録する(登録ポイント)                                                                           | 68                         |
| 地点を登録する<br>登録ポイントを消去する<br>登録ポイントの情報を見る<br>登録ポイントを修正する<br>SDメモリーカードを使って<br>登録ポイントの招支 詰いたする | 68<br>68<br>68<br>69       |
|                                                                                           | 70                         |
| は回したいエリアを豆球する<br>(迂回メモリー)                                                                 | 71                         |
| 迂回メモリーを登録する<br>迂回メモリーを消去する<br>迂回メモリー情報を修正する                                               | 71<br>71<br>71             |
| VICS情報を見る                                                                                 | 72                         |
| VICSとは<br>FM多重のVICS情報について<br>雷波・光ビーコン/DSBCの                                               | 72<br>73                   |
| <ul> <li>VICS 情報について</li> <li>緊急情報を受信すると</li> <li>事象・規制マークの内容を確認する</li></ul>              | 73<br>74<br>74<br>74<br>75 |
| FM多重放送を見る                                                                                 | 76                         |
| 受信するFM放送局を選ぶ<br>FM多重放送を見る                                                                 | 76<br>76                   |
| 広域避難場所を確認する                                                                               | 77                         |
| 広域避難場所を探す<br>地図上に広域避難場所を表示する                                                              | 77<br>77                   |

# 地図の紹介

#### 地図の表示

#### 市街地図

建物の形まで、詳細に表示されます。(一部地域のみ)

3D表示に切り換えると、ビルが立体的に表示 されます。(P.43)

●市街地図を収録していない地域の地図が表示されたときは、広域地図が拡大表示されます。

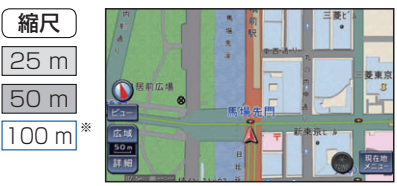

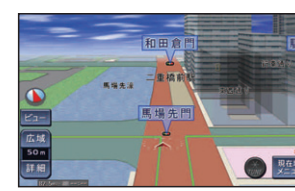

#### 広域地図

「ビジュアルシティマップ表示」(P.160)の設定により、表示が変わります。

- 道幅が5.5 m以上の道路を走行中は、細街路は表示されません。
- ●走行中に地図を動かすと、細街路は表示されません。

■ビジュアルシティマップ表示「する」に設定時 道路を見やすくした地図で表示されます。 (ビジュアルシティマップ)

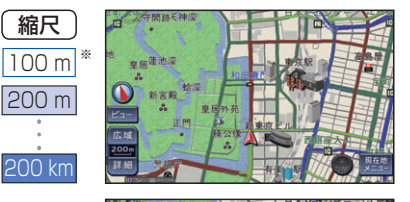

#### ■ビジュアルシティマップ表示「しない」に設定時

道路幅を細くしたシンプルな地図で表示されます。

●地図のテーマ(P.45)で「タウン」を選んで も街区は色分けされません。

# 

#### 都市高マップ

ルート案内中に都市高速道路を走行すると表示されます。都市高速のIC・JCTの名称、路線番号がわかりやすく表示されます。 ●自動表示する/しないの設定→P.160 ●手動で切り換えるには→P.43

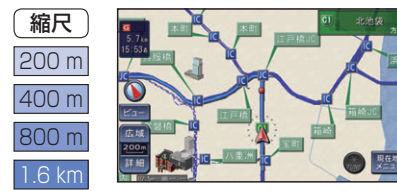

- ※「100 m縮尺市街地図表示」(P.160)の設定により地図表示が変わります。
- •「する」:縮尺が100mのときには、市街地図が表示されます。
- ・「しない」:縮尺が100 mのときには、広域地図が表示されます。

#### 案内図の表示

#### ハイウェイマップ

ルート案内中に都市高速、都市間高速道路、一部の有料 道路を走行すると自動的に表示されます。SA・PA・IC・ JCTの名称、自車からの距離、SA・PAの施設がわかりや すく表示されます。

- ●SAなどの看板表示を選ぶと、選択施設詳細情報が表示 されます。
- ●▲▼を選ぶと、スクロールできます。

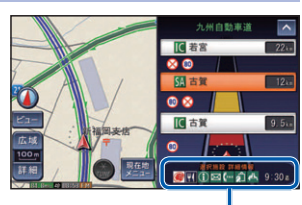

●ルート案内していないときは、都市間高速走行時のみ表示されます。(最大10施設まで)

選択施設詳細情報

ナビゲーション

地図の紹介

●手動で切り換えるには→P.43

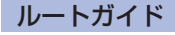

ルート案内中に自車から3つ先までの分岐点(交差点、IC、 経由地など)が表示されます。分岐点の名称、進む方向、区 間距離、路線番号が表示されます。

- ●自動表示する/しないの設定→P.161
- ●手動で切り換えるには→P.43

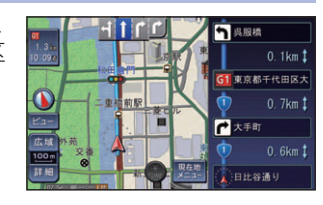

#### レーンリスト

ルート案内中に一般道路を走行すると、レーンのある分岐 交差点、通過する交差点の名称、車線情報が表示されます。 ●約700 m手前から

●自車からレーンのある分岐交差点までの間に、レーンの ある交差点を4つ以上通過(直進)する場合は表示され ません。

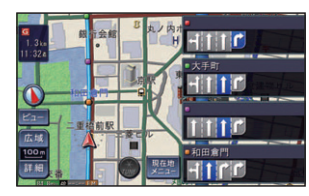

- ●レーンのある分岐交差点が連続する場合、最初の分岐交 差点までのレーンリストが表示されます。
- 自動表示する/しないの設定→P.161
- ●手動で切り換えるには→P.43

#### 駐車場マップ

立体駐車場や地下駐車場などに進入すると、駐車場内の 詳しい地図が表示されます。

- ●地図の情報がない駐車場では表示されません。
- ●駐車場から出ると、自動的に駐車場マップを解除します。
- ●「ジャイロ角度補正」と「3Dセンサー補正」(P.21)が 未補正の場合は、表示されません。
- ●自動表示する/しないの設定→P.160
- ●手動で切り換えるには→P.43

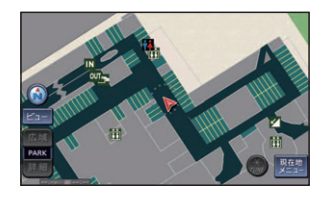

#### 地図の紹介

#### 地図データの整備上、拡大図や看板などは 表示されない場合もあります。

#### ルート案内中の拡大図表示(自動的に表示されます)

#### 交差点拡大図

交差点までの距離、交差点名称、曲がる方向が表示されます。

- 約300 m手前から
- 直進でも表示される場合があります。
- ●表示する/しないの設定→P.161

#### 難交差点拡大図

複雑な交差点では、リアルなビル表示とともに、交差点まで の距離、曲がる方向が表示されます。

- 約300 m手前から
- ●直進でも表示される場合があります。
- ●交差点拡大図表示の設定により、表示する/しないが切り 換わります。(P.161)

#### 側道拡大図

本線から側道に入るまでの距離、方向が表示されます。

- 約300 m手前から
- 交差点拡大図表示の設定により、表示する/しないが切り 換わります。(P.161)

#### ハイウェイ入口案内

- 都市高速の入口付近で表示されます。
- 約300 m手前から
- ●交差点拡大図表示の設定により、表示する/しないが切り 換わります。(P.161)

#### ハイウェイ分岐図

高速道路や主要有料道路を走行中に、分岐点までの距離、 方面案内、分岐方向が表示されます。

- ●約1 km手前から
- ●表示する/しないの設定→P.161

#### ETC拡大図

料金所手前でレーン拡大図が表示されます。

- ●最大約500 m手前から
- ●表示する/しないの設定→P.161
- ●レーンの種類は下記のマークで表示されます。
- ・表示は、実際のレーン運用と異なる場合があります。 必ず実際の状況に従って運転してください。

| Е | ETC専用レーン    | ? | 種類が不明なレーン       |
|---|-------------|---|-----------------|
| 般 | 一般レーン       | • | 同じ種類のレーンが4つ以上続く |
| 混 | ETC/一般混在レーン |   | 表示できないレーンがある    |

#### 拡大図を消去・再表示するには

#### 拡大解除を選ぶ

34 ●再表示するには、現在地を押してください。

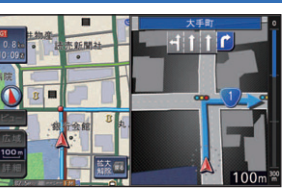

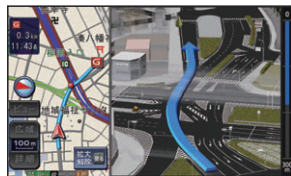

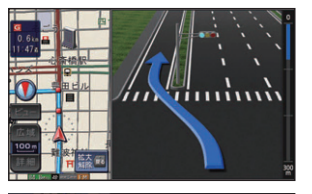

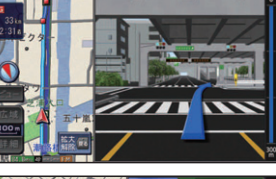

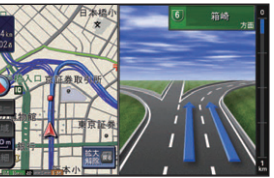

# 般医腮腺腺医

### 補助地図

現在地(自車位置)を表 示した通常の画面です。 ●地図スクロールと向 きの切り換えができ ます。

# 地図の見かた

#### 現在地画面

#### 現在地 を押すと、現在地画面になります。

道路名称・交差点名称表示 走行中の道路名称や次に通過する交差点 名称が表示されます。

#### レーン看板表示

交差点の車線情報が表示されます。

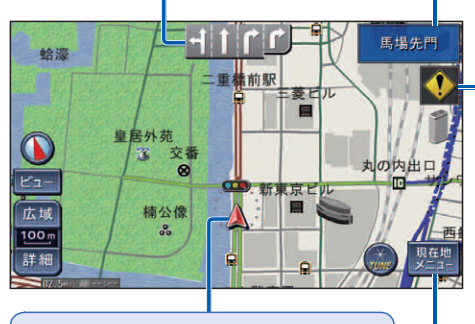

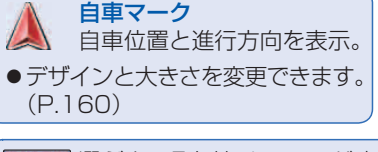

現在地 選ぶと、現在地メニューが表示さ メニュー れます。(P.42)

∢ 合流案内表示 高速道路を走行中に合流地点にさしか かると表示されます。 🚷 カーブ案内表示 急なカーブにさしかかると表示されます。 ●カーブの形状や走行速度によって は、表示されない場合があります。 🕕 レーン案内表示 高速道路を走行中に車線が減少する地

踏切にさしかかると表示されます。

# 点にさしかかると表示されます。

🚺 事故多発地点表示 事故多発地点にさしかかると表示されます。 また、地図上にも

で表示されます。

- マークが表示されている付近にさし かかると、音声でも案内されます。  $(P.66 \sim 67)$
- ●案内する/しないの設定 →P.44, 161

#### 地図モード画面

現在地からスクロール(P.40)すると、地図モード画面になります。

#### 地図スクロール地名表示

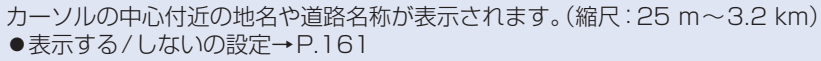

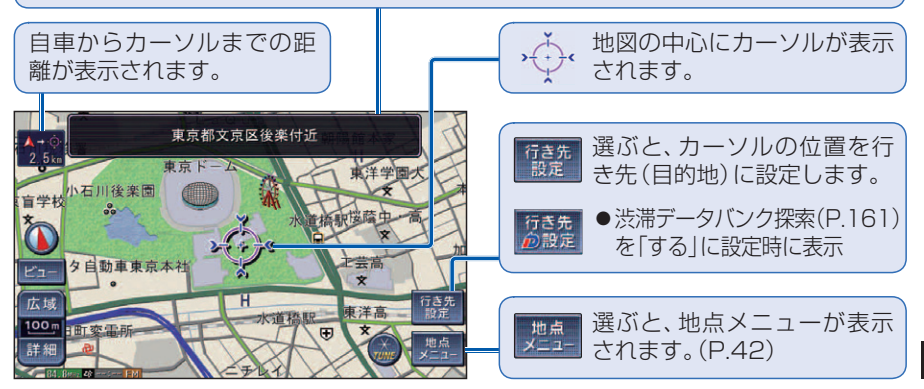

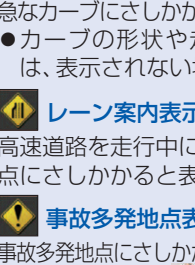

👄 踏切案内表示

#### 地図の見かた

#### 地図画面の見かた 11:50 馬場先門 11:50 時計表示 ランドマーク ٩, 目印となる施設などを地図上にマークで表示します。 GPS衛星から信号を受信して、 蛤濠 二重橋前駅 (縮尺:25 m~800 m) 時刻が自動的に調整されます。 × Ρ ●表示するランドマークを選択できます。(P.45) (手動では調整できません。) 皇居外苑 ●施設の情報を表示できます。(P.54) ●表示する/しないの設定 番交 辽 丸の内出口 →P.164 8 広域 新東京日 シーズンレジャーランドマーク 100 m 楠公像 桜と紅葉の季節になると観光スポットの場所をマークで表示します。 詳細 方位マーク(地図の向きを表示) (縮尺:25 m~800 m) GPS 82.5 Mil 4 11-28 FM 紅葉 桜 表示する/しないの設定→P.160 ノースアップ (北が上の地図) 立体ランドマーク ヘディングアップ 全国の有名施設を地図上に立体ランドマークで表示します。 (進行方向が上の地図) (縮尺:25 m~800 m) 選ぶと、地図の向きが切り換わ ●表示する/しないの設定→P.160 抜け道表示(縮尺:25m~800m) ります。(P.41) 抜け道は**緑色の線**で表示され ストラーダチューンマーク ます。 ビュー 選ぶと、地図表示変更 選ぶと、チューン画面が表示されます。(P.44) ●抜け道データ収録エリア メニューが表示されます。 →P.199 (P.43)音の匠 256kbps HDDMusic Salut d'amour ●表示する/しないの設定 →P.160 オーディオ情報表示 広域 広域/詳細 ●抜け道の利用を考慮したルー 再生中のオーディオの情報が表示されます。 100 m 選ぶと、地図の縮尺が トを探索できます。(抜け道 ● デジタル TV、 DVD、 VTRのときは表示されません。 切り換わります。(P.40) 詳細 優先レベル→P.44、58、63) ●表示する/しないの設定→P.160 GPS GPSマーク 82.5 MHz チューナーマーク 凡 例 GPS衛星による自重位置の測 FM VICSチューナーが受信して 表示 内容 表示 内 容 表示 内容 表示 内容 定を行っているときに表示され いる周波数と受信状態を表示。 健 電力会社·発電所 高速·有料道路 🙂 NTT 58 サービスエリア ます。 (P.39) **III** パーキングエリア 国道 **11** 銀行·信用金庫 河 海水浴場 ●表示されないときや点滅が ■ デパート・スーパーなど 🦽 アイススケート場 主要地方道 IC スマートIC 4 11:28 FM タイムスタンプ 継続するときは、GPS情報 ▶ ホテル・旅館など 一般都道府県道 ■ 交差点 ▲ ヨットハーバー VICS情報が提供された時刻と提 (P.20)から受信状態を確認 他の道路(巾5.5m以上) ビル 4 一方通行 🗙 競技場·体育館 供メディアを表示。(P.39) してください。 Ρ 他の道路(巾3~5.5 m) 🖌 工場 駐車場 🗼 キャンプ場 \_\_\_\_ 3 JR â 灯台 駅 公園 **日**神社 +++ 私鉄 4 フェリーのりば <u>\_\_\_\_</u> 温泉 ■ 走行軌跡 走行軌跡のデータを消去するには 권 寺院 £ 水路 港湾 Ш 自車が走行した軌跡が赤い点で表示され ▼メニュー画面「データ」(P.28)から İ 都道府県境 教会 空港·飛行場 🔏 名所・観光地など ます。(1000 kmまで保存) データ消去を選ぶ 霊園·墓地 1 緑地 **1** 道の駅 ゴルフ場 ●表示する/しないの設定→P.160 凸城跡 💁 スキー場 ۲ 庁舎・敷地など 踏切 2 走行軌跡データ消去を選ぶ 8 5 警察署 ۲ ボトルネック踏切 官公庁 その他の施設 3 はいを選ぶ Ŷ 都道府県庁 消防署 Ż 学校

●走行軌跡のデータが消去されます。

● 地図データの整備上、全ての施設等を表示していません。

郵便局

幼

幼稚園 厨 病院·医院

● 改善のため予告なく変更することがあります。

T

市役所·東京23区役所

0

0

#### 地図の見かた

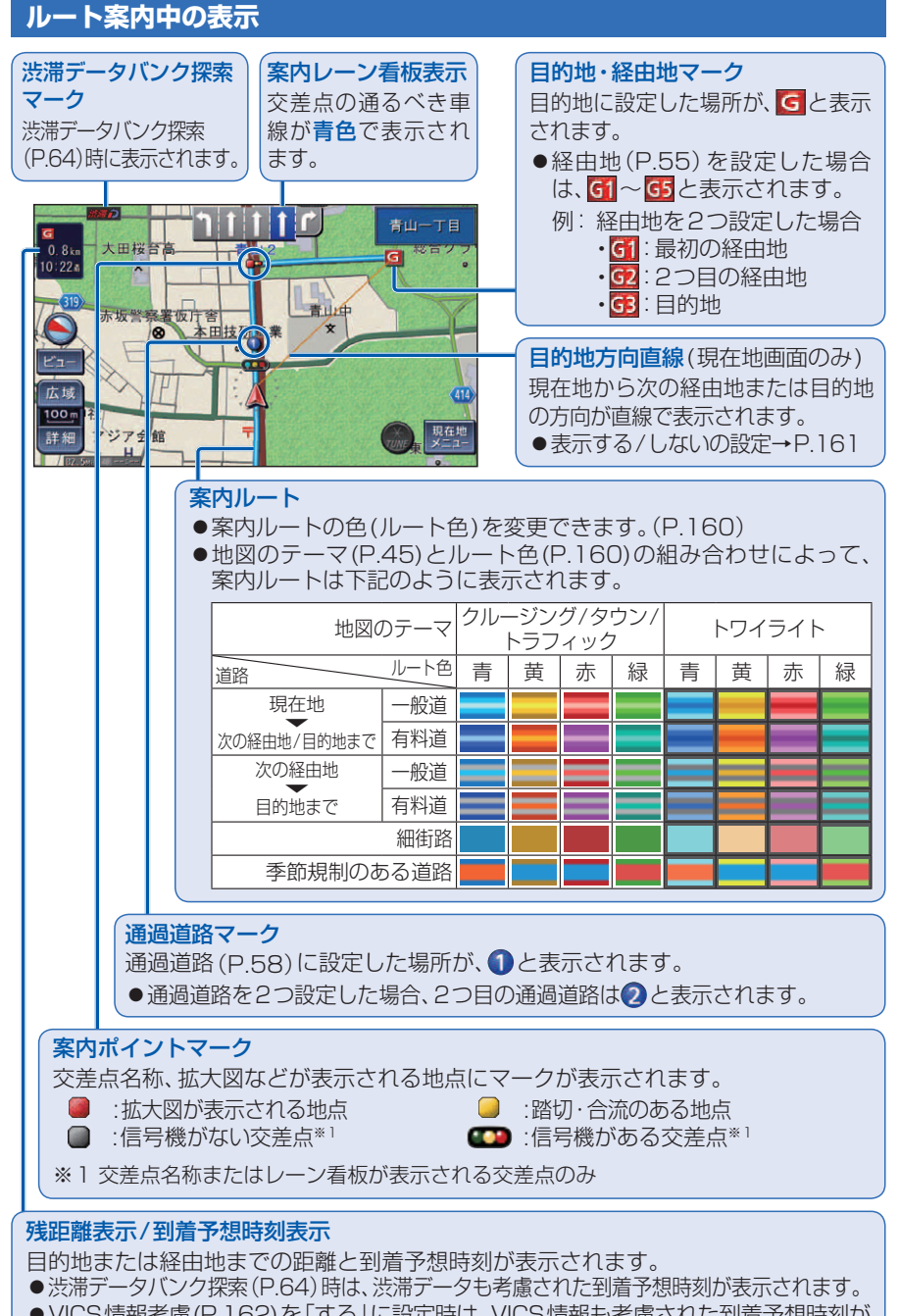

- VICS情報考慮(P.162)を「する」に設定時は、VICS情報も考慮された到着予想時刻が 表示されます。
- ●ルートからはずれた場合は、目的地までの直線距離と方向を示す矢印が表示されます。
- ●目的地または各経由地までの表示に切り換えることができます。(P.41)

#### 地図上に表示されるVICS情報(レベル3)

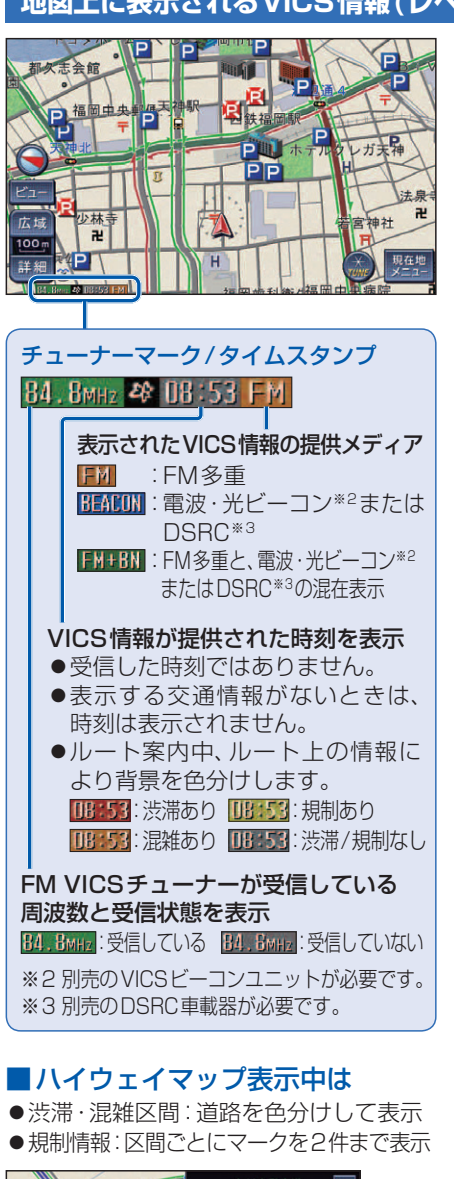

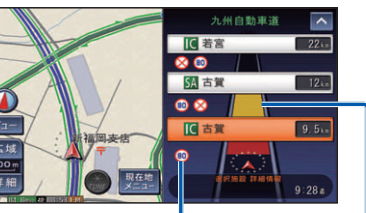

#### ■渋滞情報

道路の進行方向の矢印の色で表示されます。

| 表示 | 渋滞度  | 内容            | 表示スケール         |
|----|------|---------------|----------------|
|    | 渋滞   | 交通の流れが非常に悪い状態 |                |
|    | 混雑   | 交通の流れがやや悪い状態  | 25 m~<br>16 km |
|    | 渋滞なし | 交通の流れがよい状態    | 1.0 1.1        |

●表示する/しないの設定→P.162

| ■駐車場、SA・PA情報(駐車場マーク) |          |     |            |                 |
|----------------------|----------|-----|------------|-----------------|
| マーク                  |          | 泪雁中 | 内网         | キテフケール          |
| 駐車場                  | SA·PA    | 此秕反 |            | 201/20-10       |
| Ρ                    | SA<br>PA | 空車  | 利用が可能な状態   | 25 m~<br>1.6 km |
| Ρ                    | SA<br>PA | 満車  | ほぼ満車の状態    |                 |
| Ρ                    | SA<br>PA | 混雑  | 利用率が高い状態   |                 |
| Ρ                    | SA<br>PA | 不明  | 駐車場情報がない状態 | 25 m~           |
| R                    | SPA.     | 閉鎖  | 閉鎖されている状態  | 400 m           |
| ●表示する/しないの設定→P.162   |          |     |            |                 |

#### ■事象・規制マーク

道路上の事象・規制がマークで表示されます。

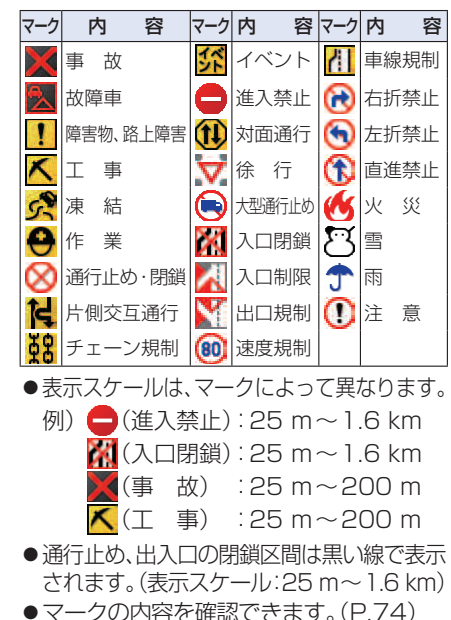

●表示する/しないの設定→P.162

ナビゲーション地図の見かた

# 地図画面の操作

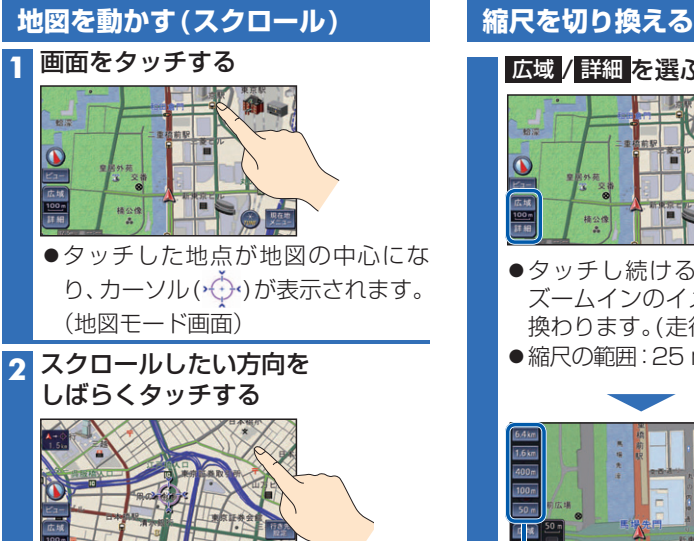

- ●タッチしているあいだ、スクロールし続 けます。走行中に操作した場合は、タッ チした地点が地図の中心になります。
- ●地図の中央部をタッチすると低速で、 周辺(端)をタッチするほど高速でスク ロールします。

#### お知らせ

- 地図モード画面で、地図の向き・縮尺を切り 換えても、現在地画面に戻すと、もとの設定 に戻ります。
- 市街地図のときは、走行中にスクロールできません。
- 3Dの地図(P.43)をスクロールした場合、 回転させることができます。(下記)

#### 3Dの地図を回転させる

#### > を選ぶ 5 $\leq$ 2 2 Pet 6

- < : 地図が時計回りに回転する。</p>
- ■: 地図が反時計回りに回転する。

#### お知らせ

- 現在地画面に戻すと、回転前の向きに戻ります。
- 3Dの現在地画面および2Dの地図は回転させ ることができません。

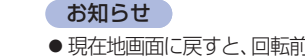

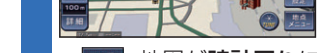

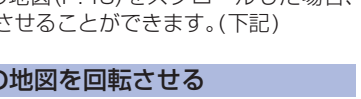

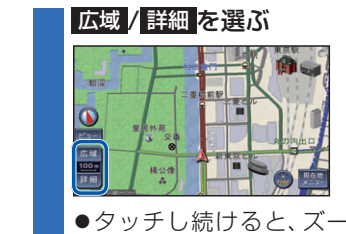

- ●タッチし続けると、ズームアウト/ ズームインのイメージで縮尺が切り 換わります。(走行中はできません。)
- ●縮尺の範囲:25 m~200 km

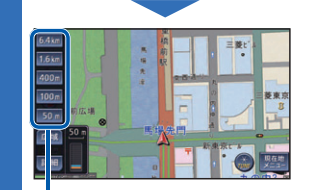

●選んだ縮尺に切り換わります。 ・入口/出口ICを指定(P.56)する ときは、縮尺表示が異なります。

#### お知らせ

● 「縮尺切換メッセージ表示 | (P.161)を「する | に設定時は、切り換えた縮尺で表示できない 情報(VICS情報など)があると、メッセージ を表示します。

例:3.2 km縮尺に切り換えた場合 「VICS情報は1.6 km図より広域の地図に は表示されません」

#### 向きを切り換える (ヘディングアップ/ノースアップ)

ヘディングアップ(進行方向が上の地図)と ノースアップ(北が上の地図)とを切り換え らることができます。

#### ヘディングアップから ノースアップに切り換える

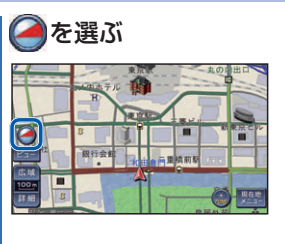

#### お知らせ

● 3Dの地図(P.43)での表示はヘディング アップのみです。(切り換えられません。)

ノースアップから ヘディングアップに切り換える

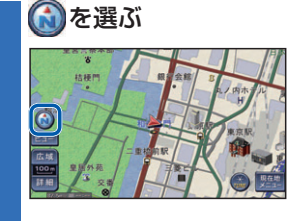

#### お知らせ

 ● 地図モード画面(P.40)表示中は、ノース アップからヘディングアップに切り換えら れません。

#### 残距離表示/到着予想時刻表示 を切り換える

経由地(P.55)を設定している場合、残距 離表示/到着予想時刻表示(P.38)を、目的 地または各経由地までの表示に切り換え ることができます。

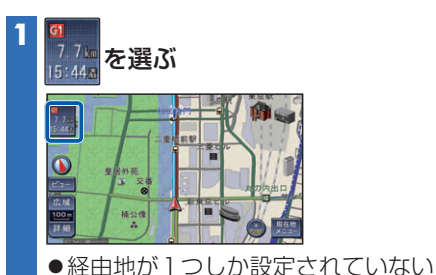

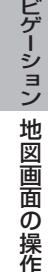

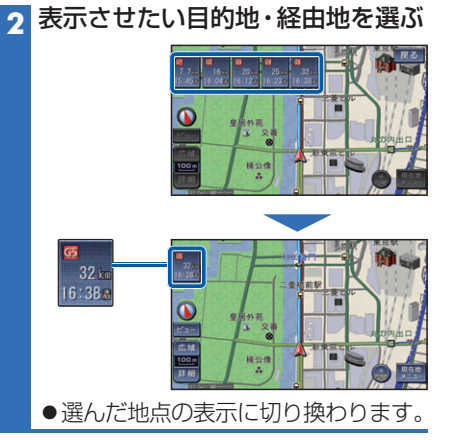

場合は、選ぶごとに目的地と経由地 までの表示に切り換わります。

# 現在地メニュー・地点メニューの操作

よく使う機能は、現在地メニューまたは地点メニューを使って簡単に操作できます。

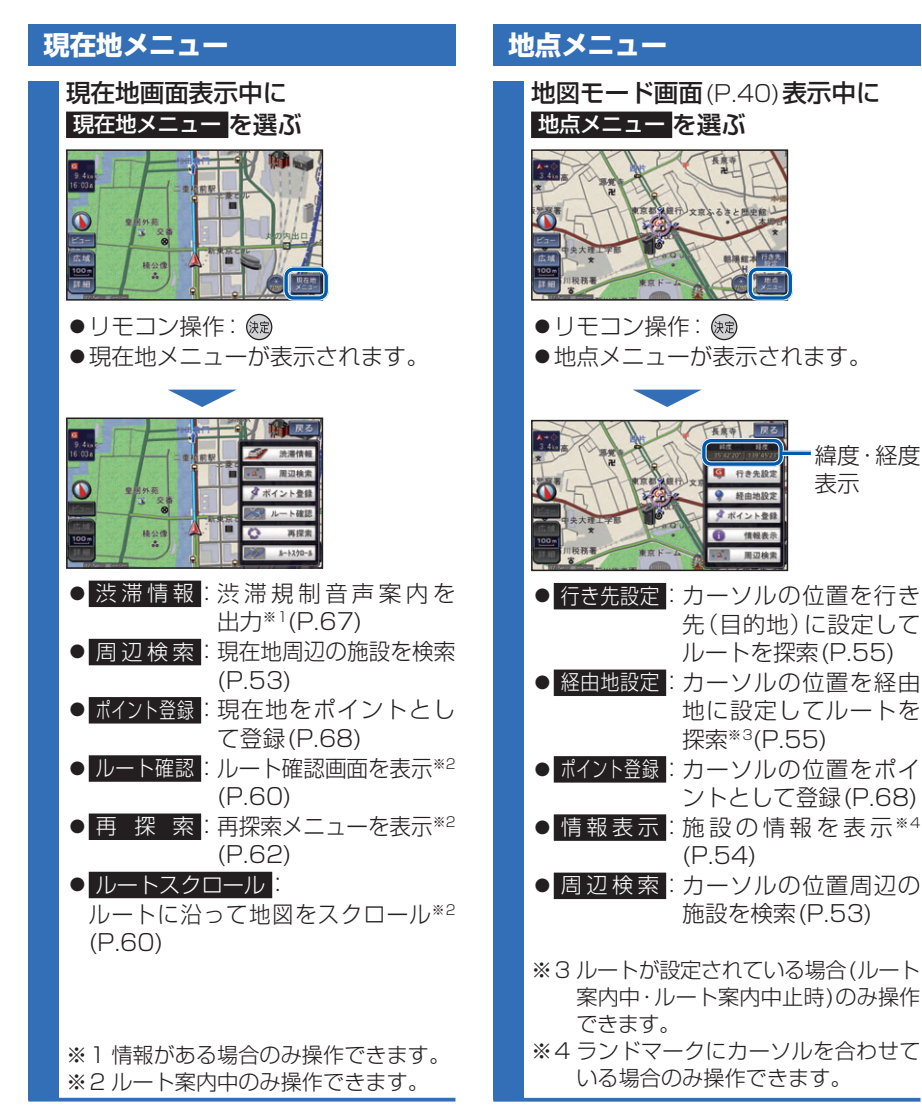

# 地図の表示のしかたを変更する

地図画面でビューを選ぶと、地図表示変更メニューが表示されます。

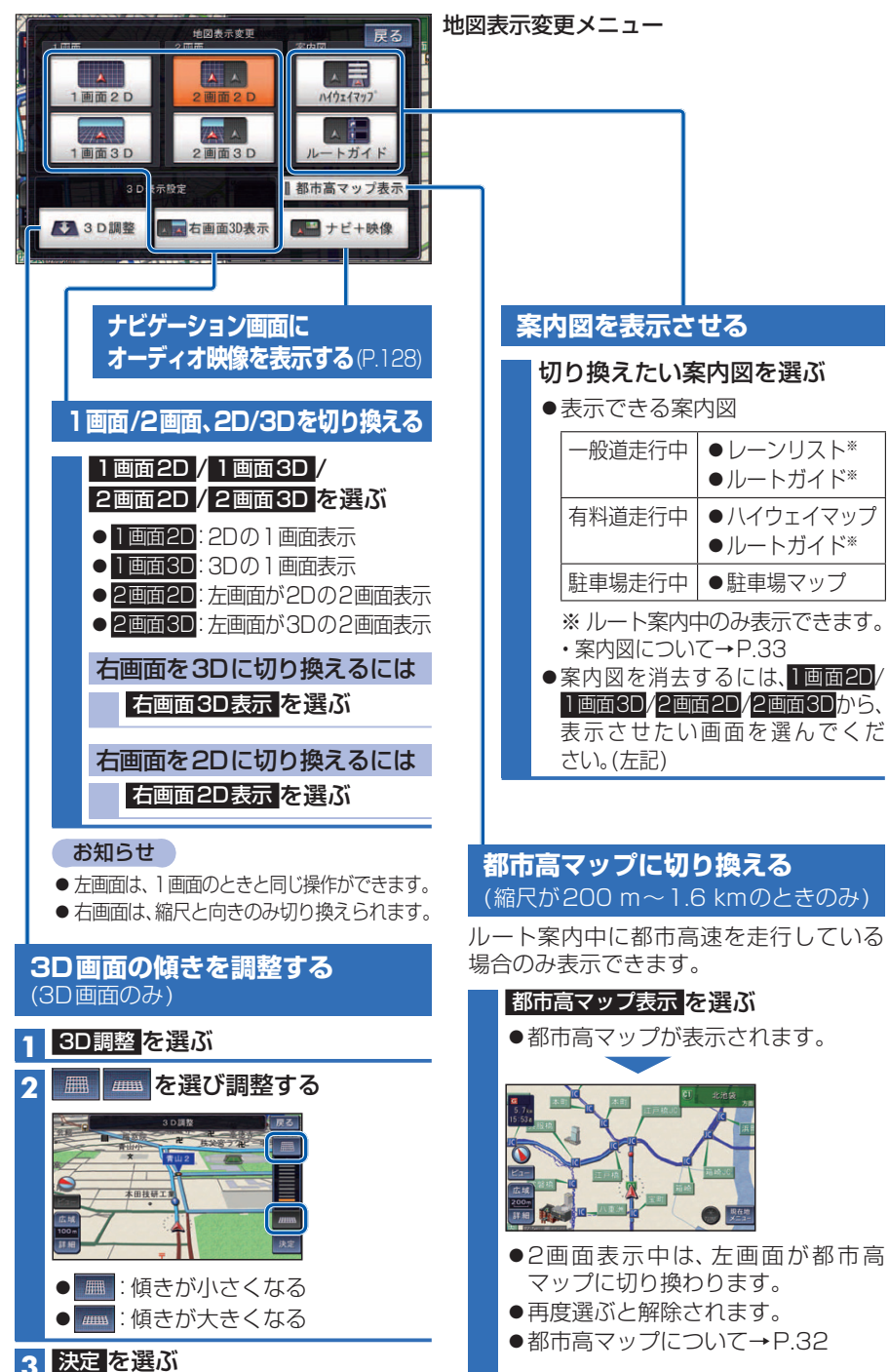

# ナビゲーションの設定をアレンジする(ストラーダチューン)

地図画面で 🦾 を選ぶと、チューン画面が表示されます。

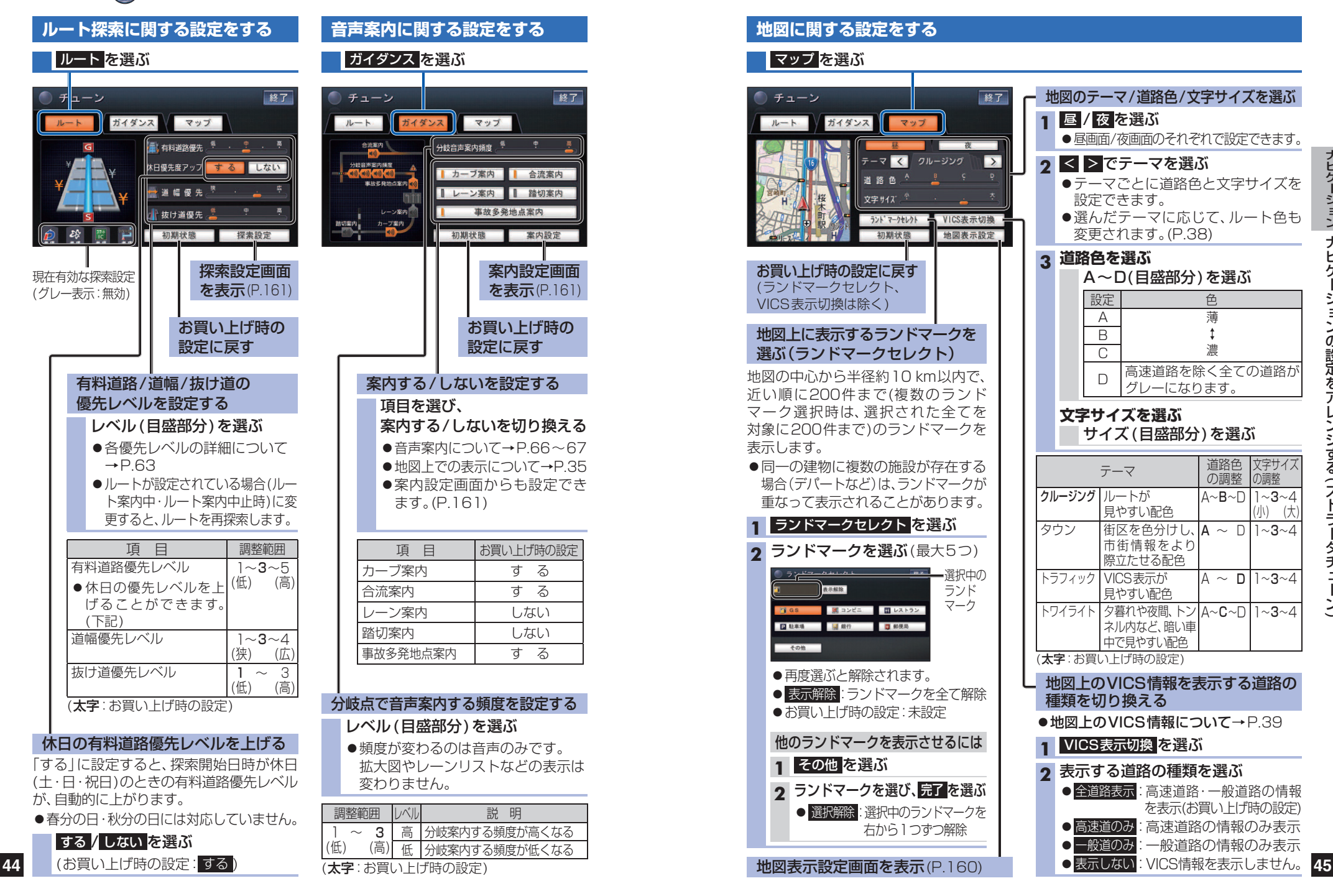

# 行き先までのルートを作るには

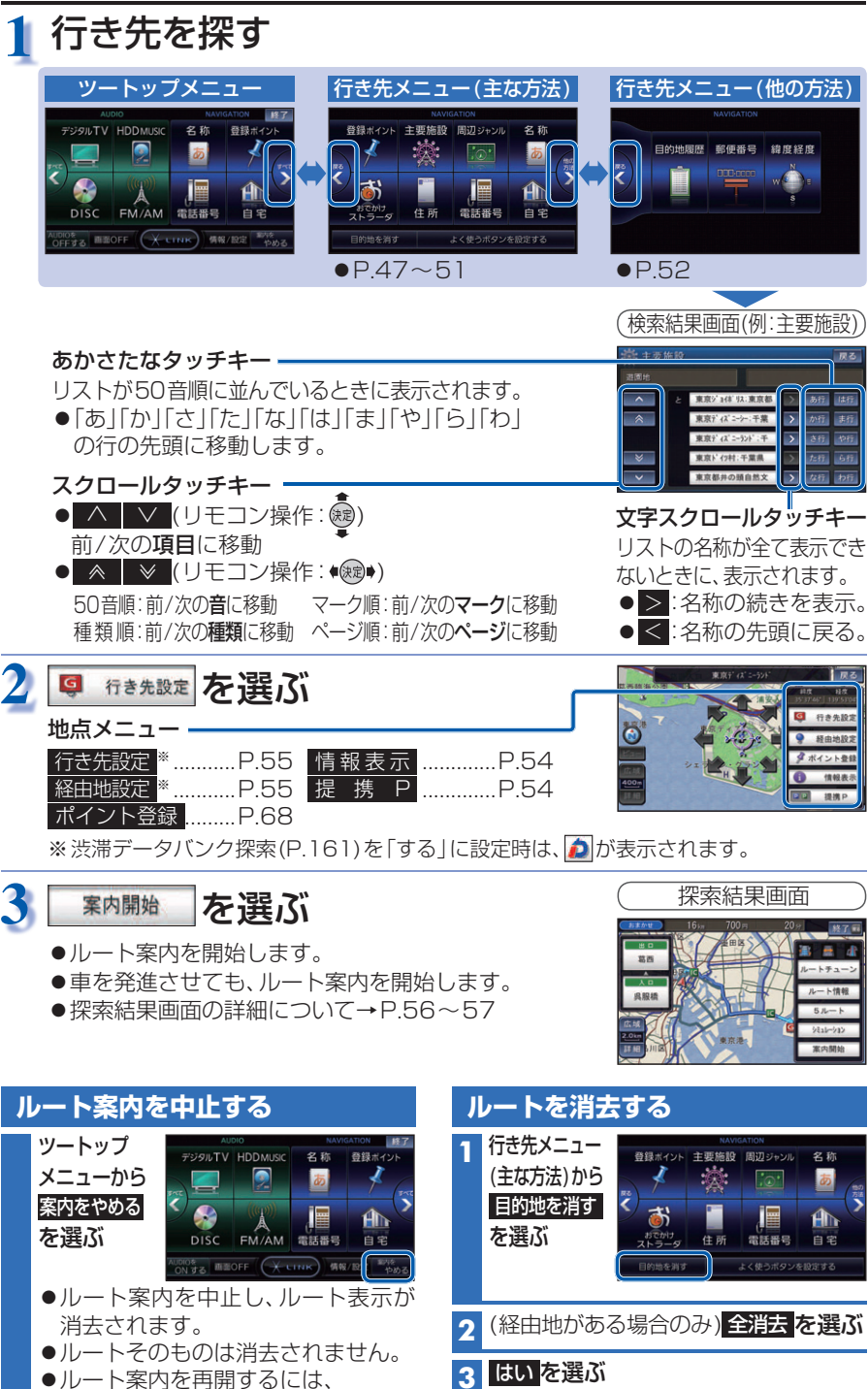

ルートそのものが消去されます。

# 行き先を探す

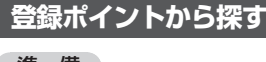

#### 準備

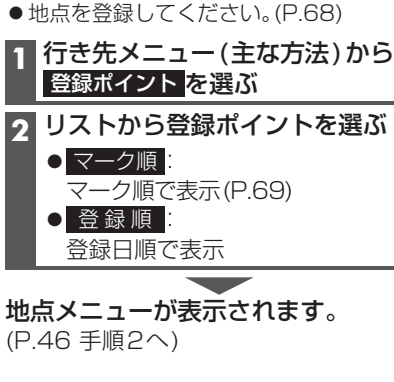

#### 主要施設を探す

公共施設・交通機関などの主要施設を、 ジャンルから検索できます。 ●主要施設一覧表→P.202 1 行き先メニュー(主な方法)から 主要施設を選ぶ 2 ジャンルを選ぶ ●全て:全てのジャンルを表示 3 都道府県を選ぶ ● 全国(まデオカた根へのみ)):

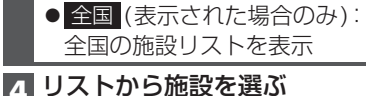

**地点メニューが表示されます**。 (P.46 手順2へ)

指定した地点の周辺の施設を、ジャンルか ら絞り込んで検索できます。(最大200件) ジャンルー覧表→P.202 1 行き先メニュー(主な方法)から 周辺ジャンルを選ぶ か施設分類名/施設ジャンル/ 企業名・小分類を選ぶ ●企業名・小分類は、選択しない場合 があります。 基準点(検索する範囲の中心となる地点) 3 を選ぶ 近い順で表示する 現在地周辺を検索 住所から指定する 選んだ住所周辺(住所検索→P.51) ● 地図から指定する 指定した地点周辺 目的地周辺で探す 選んだ目的地・経由地周辺 (手順3で住所から指定する/地図から指定する) 目的地周辺で探すを選んだ場合のみ) 決定を選ぶ 基準点を微調整するには 1 戻るを選び地点メニューを消去する 2 設定したい場所にカーソルを合わせ、 地点メニュー を選ぶ 3 決定を選ぶ 検索結果リストから施設を選ぶ ● 距離順 基準点から近い順で並べ替え ● 種類順 ジャンルの種類ごとに並べ替え ● ルートサイド (ルート設定中のみ): ルート沿いの施設を絞込み (ルートサイド検索→P.54) 地点メニューが表示されます。

周辺の施設をジャンルで探す

(周辺ジャンル検索)

**地点メニューが表示され** (P.46 手順2へ)

案内を再開するを選んでください。

#### 施設の名称で探す

# 行き先メニュー(主な方法)から 名称を選ぶ

#### 2 名称を入力し、完了を選ぶ

- 修正:1文字削除
- ●施設の候補が5件以下に絞られた後、約10秒間何も操作しないと、自動的にリストが表示されます。

#### 3 リストから施設を選ぶ

#### 施設を絞り込む

#### 現在地周辺の施設に絞り込むには ▲周辺を選ぶ

#### 住所で絞り込むには

- 1 エリア変更 を選ぶ
- 2 都道府県/東京23区/ 政令指定都市を選ぶ
  - 全エリア:住所絞り込みを解除
- 3 市区町村を選ぶ

#### 地方で絞り込むには

- 1 エリア変更を選ぶ
- **2** 地域で探す を選ぶ
- 3 地方を選ぶ

● 全エリア:地方絞り込みを解除

#### ジャンルで絞り込むには

#### 1 ジャンル変更を選ぶ

- その他 → 住所 を選ぶと、入力 した名称を住所で絞り込みます。
   例:「あかさか」で絞り込むと、「東 京都港区赤坂」など「あかさ か」を含む住所の一覧を表示
- 2 施設分類名を選ぶ
- <u>全ジャンル</u>:ジャンル絞り込みを解除
- 3 施設ジャンルを選ぶ

地点メニューが表示されます。

48 (P.46 手順2へ)

4 企業名・小分類を選ぶ
 ●企業名・小分類は選択しない場合があります

#### おでかけストラーダで探す

#### おでかけストラーダとは

パソコンや携帯電話などで、当社サイト [CLUB+Strada]からおでかけスポットやおでか けプランをダウンロードし、本機で利用できます。

- ●おでかけスポットとは
- おすすめの施設の詳細情報・写真・バーコード (QRコード)などを添付した地点情報です。 ・オンラインでダウンロードしたデータには、 画像情報はありません。

#### ●おでかけプランとは

- おでかけスポットを目的地・経由地にした ドライブコースのデータです。
- パソコンでウェブサイトGoogleマップ™ から検索した地点や、携帯電話でYahoo! JAPANの「路線・地図アプリ」から検索 した地点を、「おでかけスポット」として 利用できます。詳しくは、サイトをご覧くだ さい。

#### 準備

#### 必ずサイトにてユーザー登録をしてください。

- http://panasonic.jp/car/fan/index.html
- ●付属の「仮保証書 兼ユーザー登録ハガキ」でご 登録になった場合でも、サイトでのご登録が必 要です。詳しくはサイトの案内をご覧ください。
- 当社サイトのURLは、予告なく変更すること があります。

#### ご利用までの流れ

| SDメモリーカード<br>を使って                                                   | BLUETOOTH対応の<br>携帯電話を使って<br>910 890                          |
|---------------------------------------------------------------------|--------------------------------------------------------------|
| •                                                                   | •                                                            |
| •                                                                   | <b>データ通信に必要な</b><br>登録·設定をする(P.131                           |
| •                                                                   | •                                                            |
| SDメモリーカードにデータ<br>をダウンロードする (P.49)                                   | HDDにデータを<br>ダウンロードする(P.49)                                   |
| <b>パソコンで</b><br>おでかけスポット・<br>おでかけプランのデータ<br>を検索し、SDメモリー<br>カードに保存する | パソコンで<br>おでかけスポット・<br>おでかけプランのデー<br>タを検索し、「送信用<br>フォルダ」に保存する |
|                                                                     | •                                                            |
| <b>本機で</b><br>SDメモリーカード<br>を本機に挿入する                                 | 本機で<br>携帯電話を使ってイン<br>ターネット経由でデー<br>タをダウンロードし、<br>HDDに保存する    |
|                                                                     |                                                              |

SDメモリーカードまたはHDDに保存されたデータ から行き先を探す(P.50)

#### データをダウンロードする (オンラインおでかけストラーダ) 910 890 1 パソコンでの操作 進備 当社サイト「CLUB×Strada」から ●データ通信に必要な登録・設定をしてく ださい。(P.131) [おでかけストラーダ]にログインする ●携帯電話をダイヤルアップ接続待機状 http://club-strada.panasonic.jp 態にしてください。 1 パソコンでの操作 かでかけスポット・おでかけプラン をダウンロードする 当社サイト「CLUB×Strada」から 「おでかけストラーダ」にログインする 3 ダウンロードしたデータを http://club-strada.panasonic.jp SDメモリーカードに保存する かびかけスポット・ ●拡張子: 「SIG」(おでかけスポット) おでかけプランのデータを 「DCF」(おでかけプラン) 「Mvデータ」の「送信用フォルダ」 ●ルートフォルダの直下に保存するか、 に保存する ルートフォルダの直下に[Strada]ま 3 本機での操作 たは「IMEXPORT」という名称のフォ ルダを作成し、その直下に保存してく 行き先メニュー(主な方法)から ださい。それ以外の階層・フォルダに おでかけストラーダ<mark>を選ぶ</mark> 保存しても、本機で認識できません。 **A** おでかけスポット/おでかけプランの ●おでかけスポットとおでかけプラン オンラインデータ取得<mark>を選ぶ</mark> のデータはそれぞれ50件まで保存 できます。 5 接続する <mark>を選ぶ</mark> ●データがHDDに保存され、取得し 本機での操作 Δ たデータのリストが表示されます。 SDメモリーカードを ●おでかけスポットは最大100件・ おでかけプランは最大10件まで保 本機に挿入する(P.27) 存できます。 おでかけスポットを利用する。(P.50 手順4へ) おでかけスポットを利用する。(P.50) おでかけプランを利用する(P.50) おでかけプランを利用する。(P.50 手順4へ) HDDにダウンロードしたデータを 消去するには 1 メニュー画面「データ」(P.28)から データ消去 を選ぶ おでかけストラーダデータ消去を選ぶ 3 リストから消去したいデータを選ぶ

SDメモリーカードに

● 全消去
 注全てのデータを消去。

HDDにデータをダウンロードする

4 はいを選ぶ

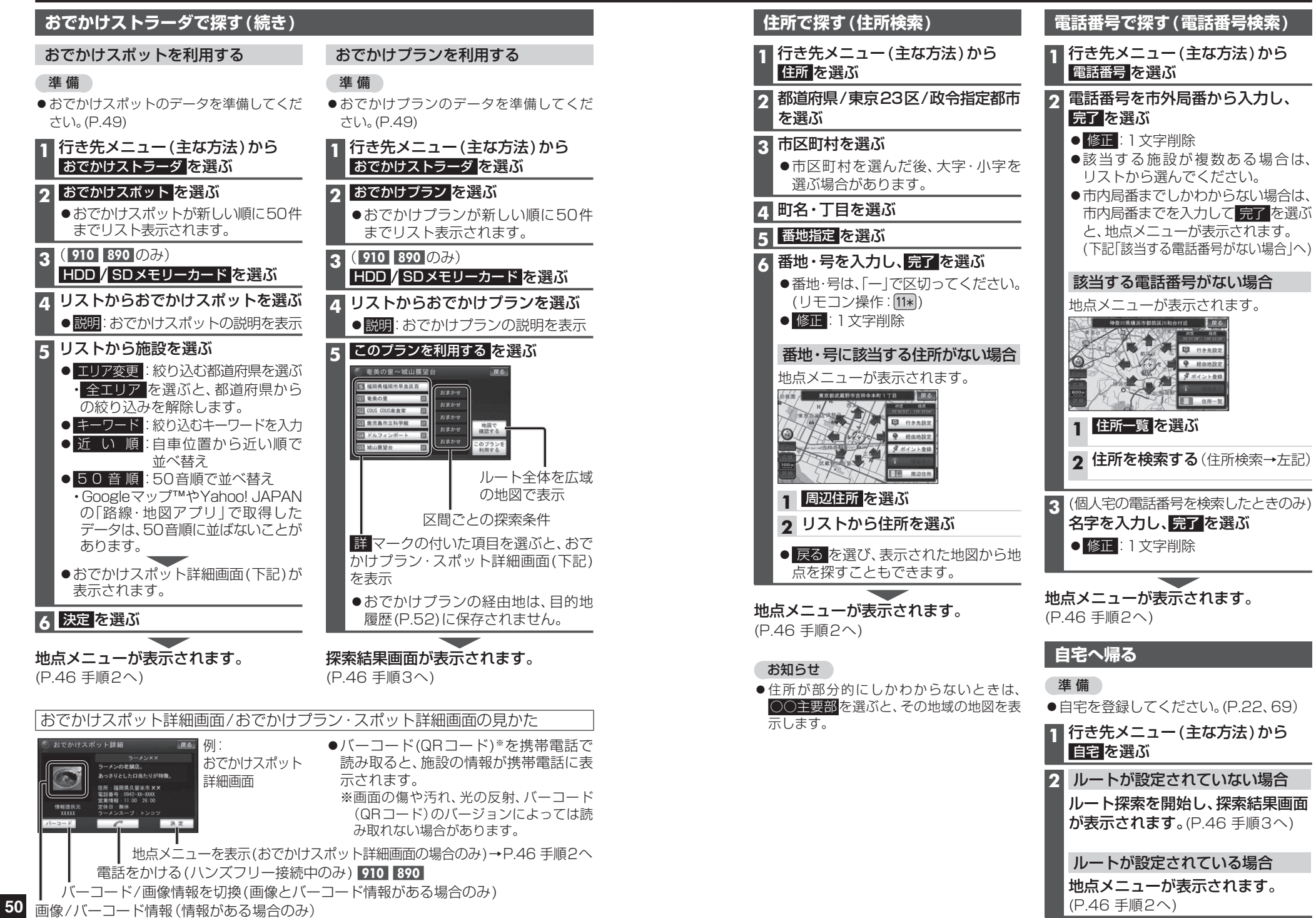

ナビゲーション 行き先を探す

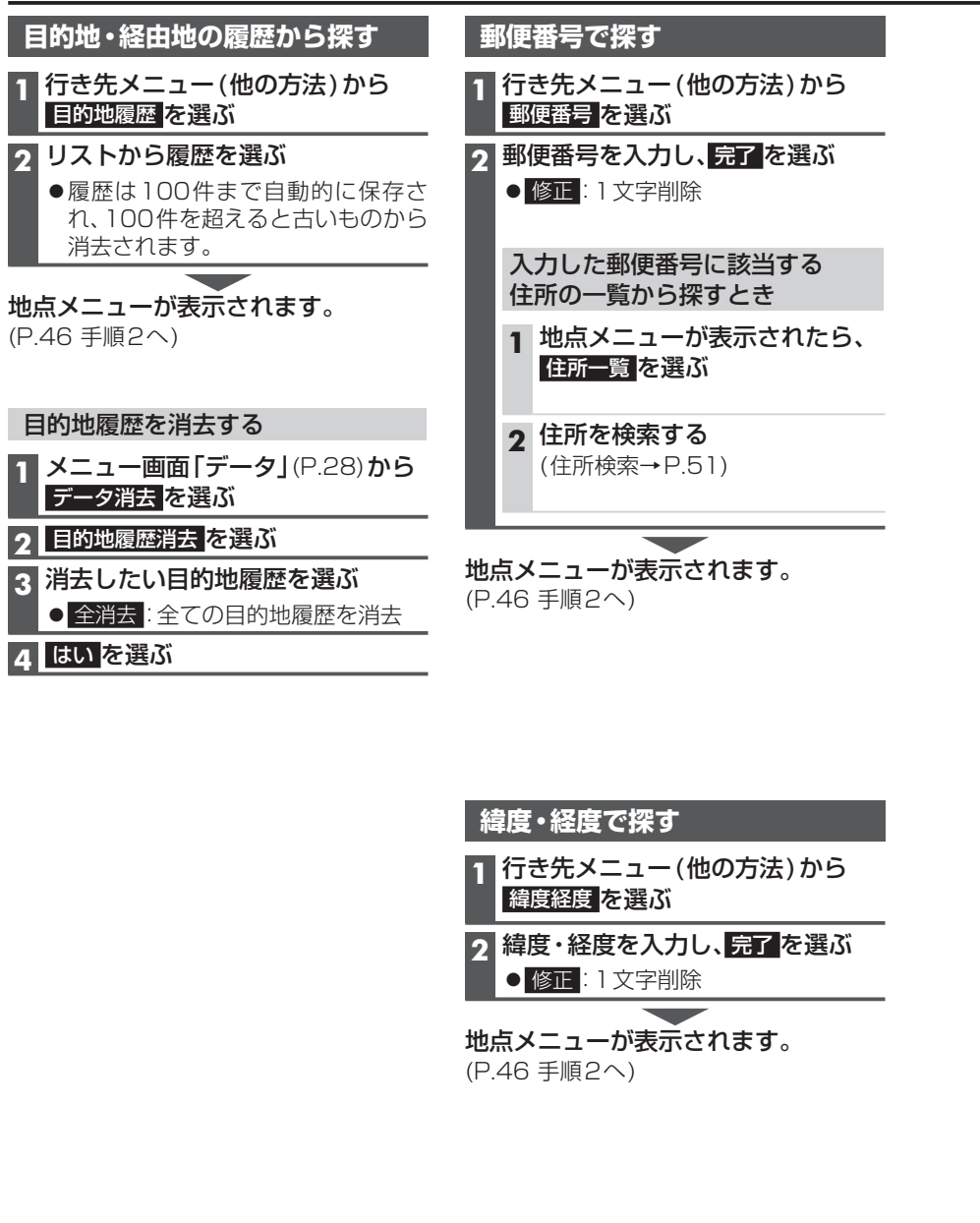

#### 地図画面から周辺施設を探す(周辺検索)

現在地または地図をスクロールさせた地点の周辺の施設を、ジャンルから絞り込んで検 索できます。(最大200件) ●ジャンル一覧表→P.202

から探す

2

Δ

#### 現在地から探す 1 現在地画面で現在地メニューを選ぶ

#### 2 周辺検索を選ぶ 3 施設分類名/施設ジャンル/

- 企業名・小分類を選ぶ ●企業名・小分類は、選択しない場合
- があります。

#### 検索結果リストから施設を選ぶ

● 距離順:現在地から近い順に並べ替え ● 種類順: ランドマークごとに並べ替え ● ルートサイド(ルート設定中のみ): ルート沿いの施設を絞り込む (ルートサイド検索→P.54)

地点メニューが表示されます。 (P.46 手順2へ)

#### 企業名・小分類を選ぶ ●企業名・小分類は、選択しない場合 があります。 検索結果リストから施設を選ぶ 5 ● 距離順: カーソルから近い順に並べ替え

現在地以外の地点(カーソルの位置)

**1 地図をスクロールさせる**(P.40)

施設分類名/施設ジャンル/

地点メニュー を選ぶ

3 周辺検索を選ぶ

● 種類順: ランドマークごとに並べ替え ● ルートサイド(ルート設定中のみ): ルート沿いの施設を絞り込む (ルートサイド検索→P.54)

#### 地点メニューが表示されます。 (P.46 手順2へ)

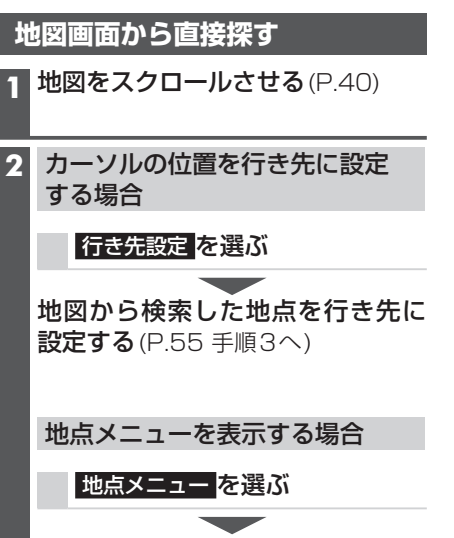

地点メニューが表示されます。 (P.42)

#### 提携駐車場を検索する (提携駐車場の情報がある場合のみ)

#### 1 地点を検索する

●検索のしかた→P.47~53

#### 2 提携 P を選ぶ

#### 3 選んだ駐車場の地図を選ぶ

●リストを選ぶと駐車場の詳細情報を 表示します。

#### 地点メニューが表示されます。

(P.46 手順2へ)

#### お知らせ

- ●施設の専用駐車場は青、提携駐車場は緑の
   Pで表示されます。
- ●表示される駐車場は、「車両情報」(P.22) の設定に基づいています。

#### ルート沿いの施設を検索する (ルートサイド検索)

ルートを設定している場合、ルート沿いに ある施設に絞り込んで検索できます。 (「周辺ジャンル検索」、「周辺検索」、「広域 避難場所を探す」時のみ)

- ●周辺検索(P.53)では、画面にルートが 表示されていないとルートサイド検索 できません。
- ●ルートサイド検索する範囲について →P.195

1 検索結果リスト(P.47、53、77)から ルートサイドを選ぶ

●再度選ぶと解除されます。

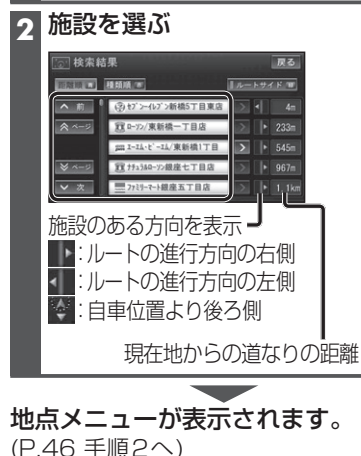

54

| 検索した施設の情報を見る  |
|---------------|
|               |
| (施設情報がある場合のみ) |
|               |
|               |

検索した地図から施設の情報を見る

#### 地点を検索する

●検索のしかた→P.47~53

#### 2 情報表示 を選ぶ

●施設情報画面(下記)が表示されます。

#### 地図画面から選んだ施設の情報を見る

ランドマーク(P.37)にカーソルを 合わせ、赤枠を表示させる

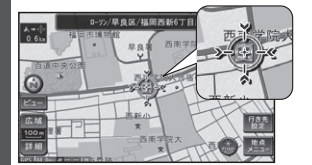

- 同一の建物に複数の施設が存在し ランドマークが重なって表示されている場合は、赤枠をタッチすると、重なっている別のランドマークが表示されます。
- ●立体ランドマーク(P.37)の情報表 示はできません。

#### 2 <sup>地点メニュー</sup>を選ぶ

3 情報表示を選ぶ

●施設情報画面(下記)が表示されます。

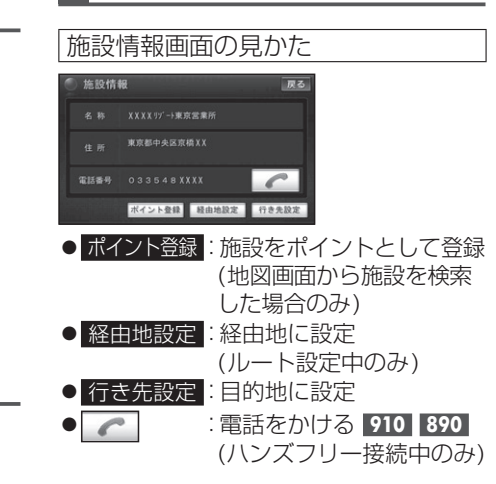

# ルートを探索する

#### 行き先(目的地)に設定する

 行き先メニューから検索した地点を
 1

 行き先に設定する
 1

 地点を検索する
 1

- ●検索のしかた→P.47~52
- カーソルの位置を微調整するには
- 1 戻るを選び地点メニューを消去する
   2 矢印で位置を微調整し、
   地点メニューを選ぶ

#### 2 行き先設定を選ぶ

 ●地点が有料道路付近などの場合「○○上に 目的地を設定しますか?」と表示されます。
 設定する/他の道路を選んでください。

#### 3 案内開始を選ぶ

# 地図画面から検索した地点を 行き先に設定する 1「地図画面から周辺施設を探す (周辺検索)」「地図画面から直接 探す」(P.53)より地点を検索する 2 行き先設定を選ぶ 3 矢印で位置を微調整し、 決定を選ぶ ●地点が有料道路付近などの場合「○○上に 目的地を設定しますか?」と表示されます。 設定する/他の道路を選んでください。 4 案内開始を選ぶ

#### 経由地に設定する

▲ 案内開始を選ぶ

| 行き先メニューから検索した地点を<br>経由地に設定する                                                                                                    | 地図画面から検索した地点を<br>経由地に設定する                                                                                                    |
|----------------------------------------------------------------------------------------------------|----------------------------------------------------------------------------------------------------|
| 1 地点を検索する<br>●検索のしかた→P.47~52                                                                                                    | 1 「地図画面から周辺施設を探す<br>(周辺検索)」「地図画面から直接<br>探す」(P.53)より地点を検索する                                                                                       |
| カーソルの位置を微調整するには 1 戻るを選び地点メニューを消去する                                                                                                   | 2<br><u>経由地設定</u> を選ぶ                                                                                                    |
| 2 矢印で位置を微調整し、           地点メニューを選ぶ                                                                                                    | <ol> <li>3 矢印で位置を微調整し、</li> <li>決定を選ぶ</li> </ol>                                                                                                 |
| 2 経由地設定 を選ぶ<br>●地点が有料道路付近などの場合「○○上に<br>目的地を設定しますか?」と表示されます。<br>設定する/他の道路を選んでください。                                                    | <ul> <li>次の経由地に設定されます。</li> <li>地点が有料道路付近などの場合「○○上に目的地を設定しますか?」と表示されます。</li> <li>設定する/他の道路を選んでください。</li> <li>入口/出口ICを指定(P.56)しているたちに、</li> </ul> |
| 3 追加する区間の設定を選ぶ<br>●最後の区間に追加すると、目的地と<br>して設定されます                                                                                      | るとさば、日勤的に指定が解除され<br>る場合があります。<br>4 案内開始 を選ぶ                                                                                                    |
| <ul> <li>下記のメッセージが表示された場合は、はいを選び、入口/出口にまたは通過道路を解除してください。</li> <li>構成などのの現状に構成したは<br/>は通過道路を解除してください。</li> <li>構成などのなってする。</li> </ul> | <ul> <li>み知らせ</li> <li>●経由地・目的地合わせて最大5地点まで設定できます。</li> </ul>                                                                                     |

\_ . . . . . .

# ナビゲーション 行き先を探す/ルートを探索する

# 探索結果画面から確認・設定する

3 探索開始を選ぶ

56

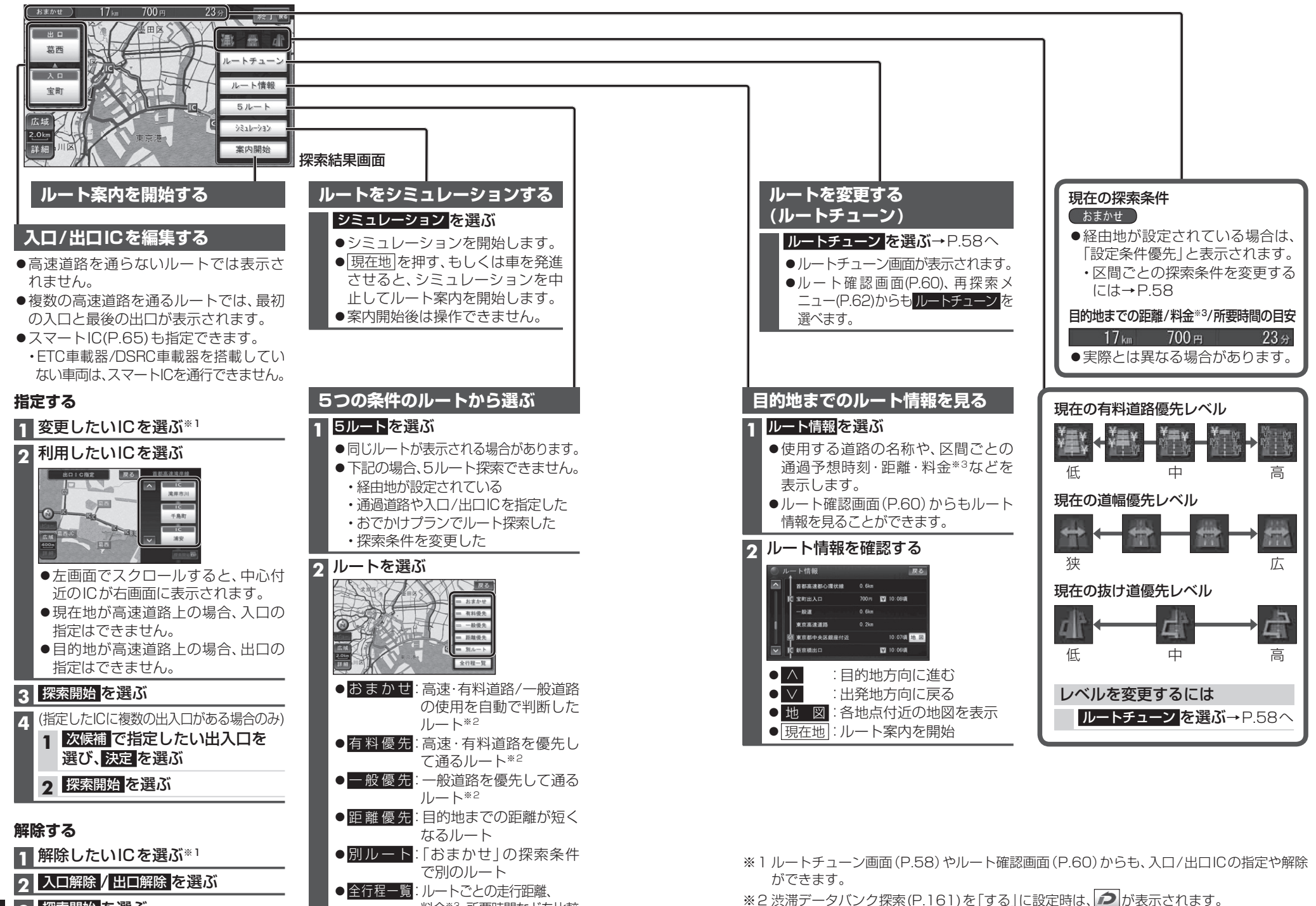

料金\*3、所要時間などを比較

デビゲーション 探索結果画面から確認・設定する

※3 料金(目安)は、車両情報(P.22)に基づいて表示されます。(料金は2009年10月現在)

# ルートを変更する(ルートチューン)

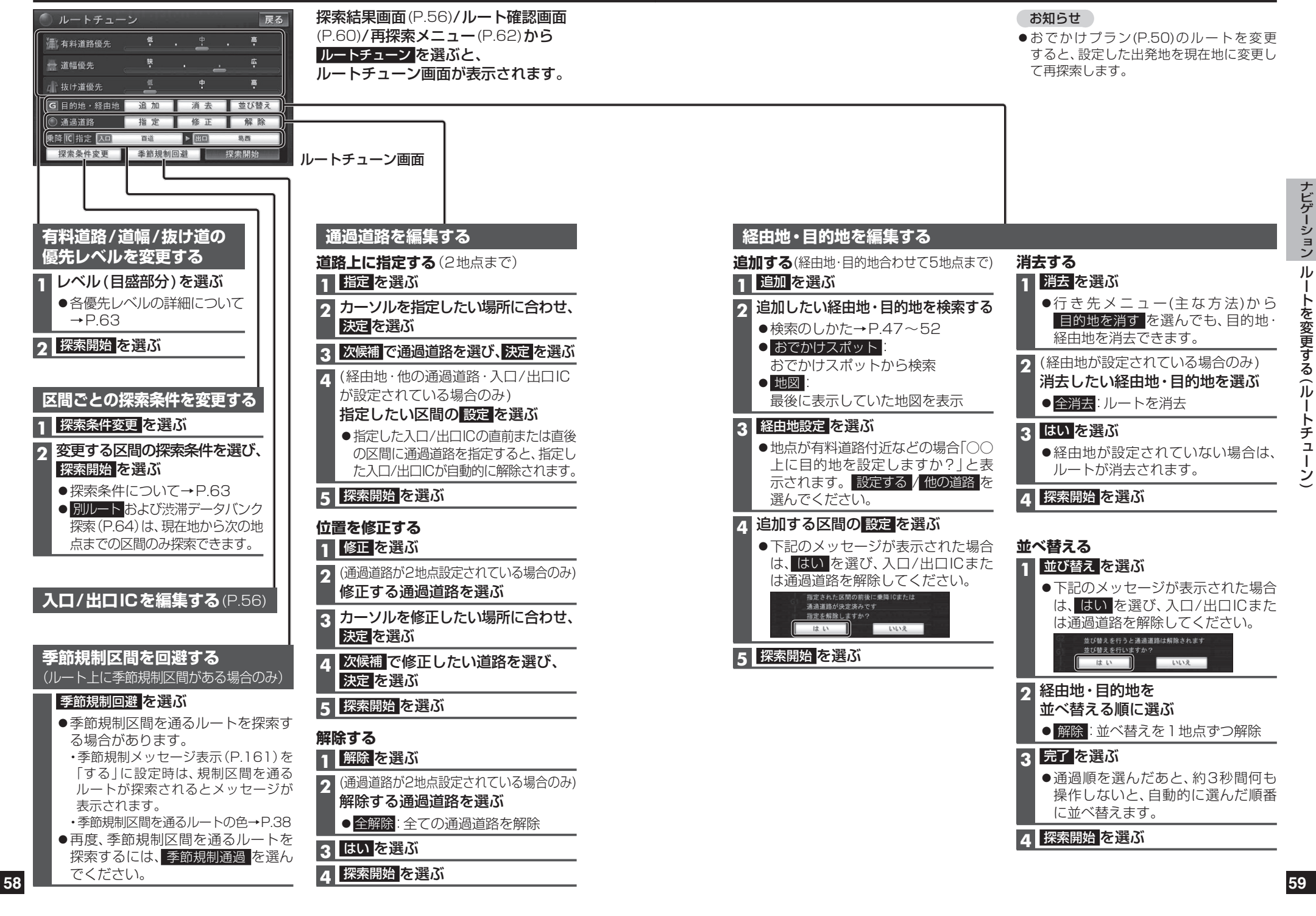

# ルートを確認する

松本

<u>л</u> Л П 新橋

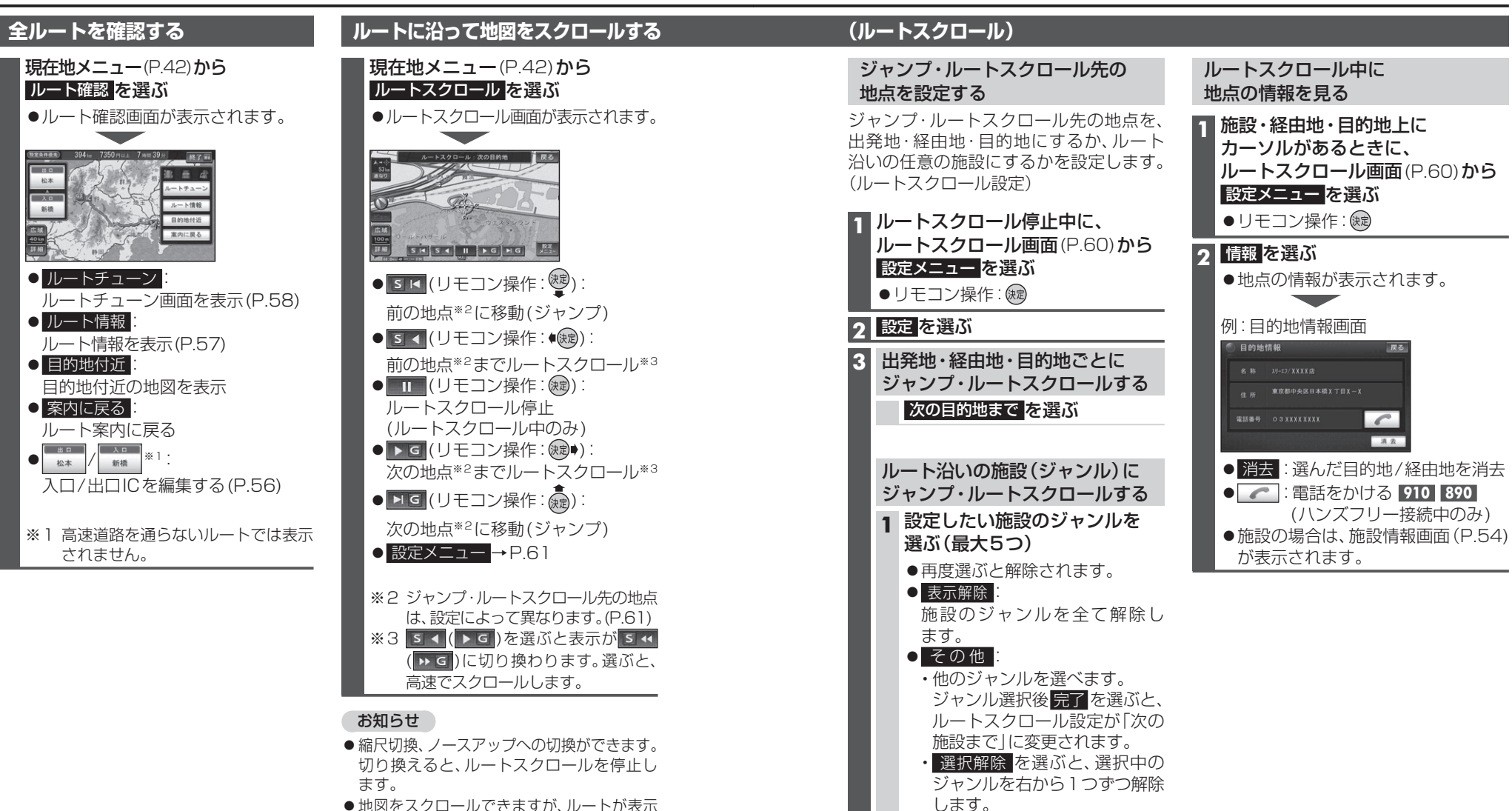

 ● 地図をスクロールできますが、ルートが表示 されていないと、ルートスクロール・ジャンプ はできません。

▲ 完了 を選ぶ

次の施設まで
 を選ぶ

ナビゲーション

ル

トを確認する

#### 現在地メニュー(P.42)から再探索を選ぶと、再探索メニューが表示されます。

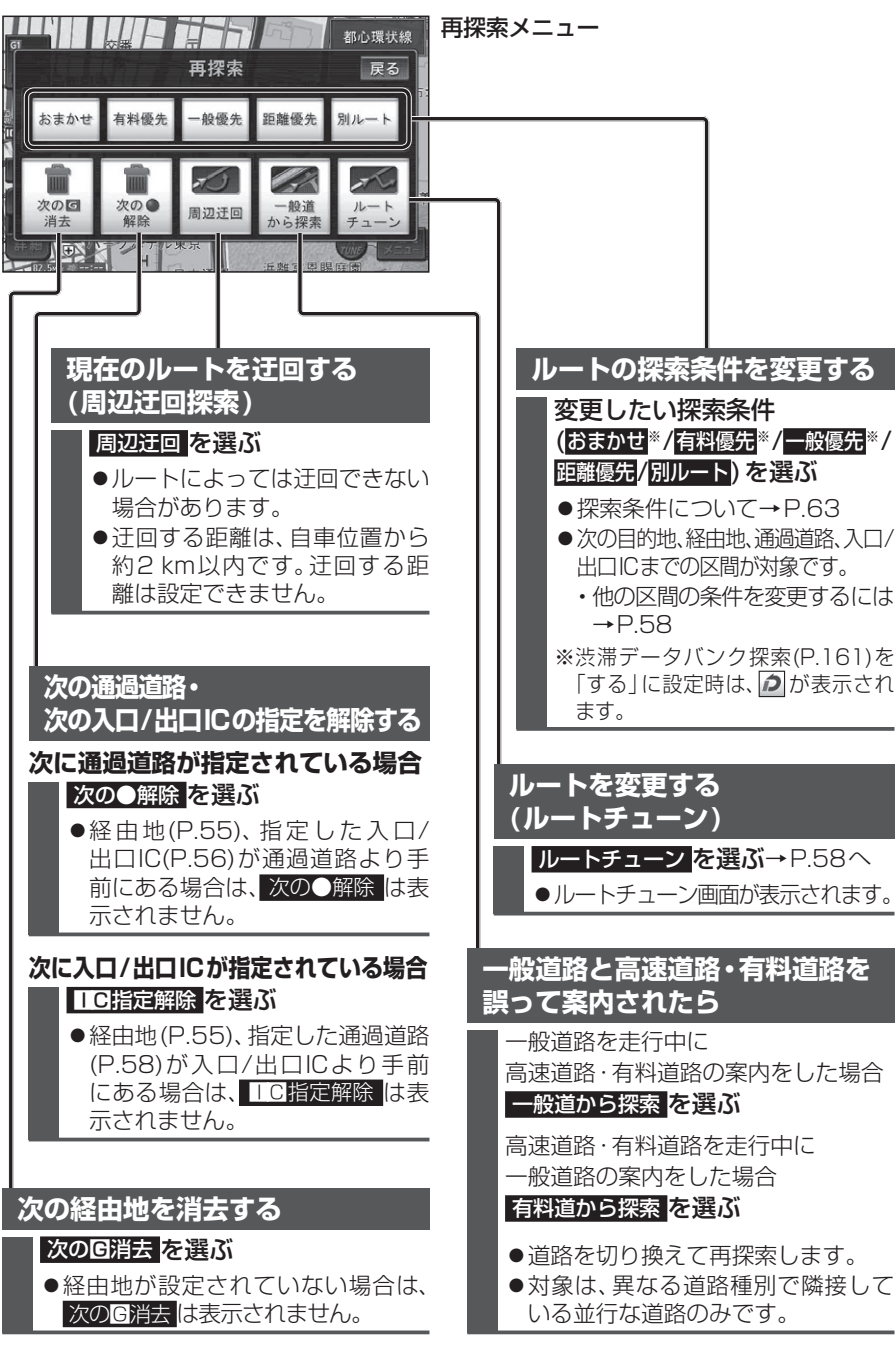

| ルート探索につ | いて |
|---------|----|
|---------|----|

#### 探索条件について

#### 通常は「おまかせ」でルートを探索します。

| おまかせ し | 16 700 円 21分 終了 16 | おまかせ | 高速・有料道路 / 一般道路の使用を自動で判断したルート探索 |
|--------|--------------------|------|--------------------------------|
| 西部     | 10-1-1-2           | 有料優先 | 高速・有料道路を優先して通るルート探索            |
| 人口     | ルート情報              | 一般優先 | 一般道路を優先して通るルート探索               |
| 15. 14 | 5.4-h              | 距離優先 | 目的地までの距離が短くなるルート探索             |
|        | <b>東</b> 中間地       | 別ルート | 現在の探索条件で別のルート探索                |

#### ●探索条件を変更するには→P.58、62

- ●一般優先で探索していても、有料道路を含むルートを探索する場合があります。
- ●探索条件に加え、さらに有料道路優先レベル・道幅優先レベル・抜け道優先レベルを調整できます。(下記)

#### 有料道路優先レベル・道幅優先レベル・抜け道優先レベルについて

「探索条件」(上記)と組み合わせ、ルート探索の条件をより細かくお好みにカスタマイズできます。

- ●各レベルを調整するには→P.44、58
- ●区間ごとに優先レベルを調整することはできません。
- ●レベルを調整しても、ルートが変わらない場合があります。
- ●有料道路優先レベルをダウン(アップ)させても、料金が上がって(下がって)しまう場合があります。
   ●道幅優先レベルや抜け道優先レベルだけを調整したときでも、高速・有料道路の利用区間が変わる場合があります。

#### ■有料道路優先レベル

現在の探索条件(上記)で、高速道路・有料道路の使用頻度を調整できます。

●休日の有料道路優先レベルを上げることができます。(P.44)

#### ●有料道路優先レベルと探索条件の「有料優先」「一般優先」とでは、探索条件が優先されます。

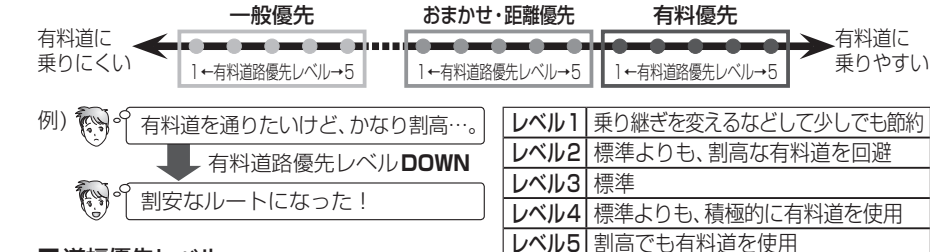

#### ■道幅優先レベル

- 通る道路の広さ(幅員、車線数等)の優先度を調整できます。
- ●広い道路を通るルートが最短距離になる場合、レベルを低くしてもルートは変わりません。
- ●長距離のルートを探索時にレベル調整した場合、出発地・目的地周辺で大きな効果があります。

例) 🐼 🖒 広い道路を通ると遠回りだな…。 単 道幅優先レベル DOWN ③ 狭い道路を通ってショートカットできた!

 

 レベル1
 できるだけ遠回りせず距離優先(すれ 違いが困難な狭い道や未舗装の道を 案内する場合があります。)

 レベル2
 多少狭い道も使用

 レベル3
 標準

 レベル4
 多少遠回りでも広い道を使用

#### ■抜け道優先レベル

- 抜け道の使用頻度を調整できます。
- ●抜け道データ収録エリアでのみ有効です。(P.199)
- 例) ? もっと抜け道を通りたいな…。 抜け道優先レベル**UP** う 抜け道を通るルートになった!

#### VICS 経路 探索 する

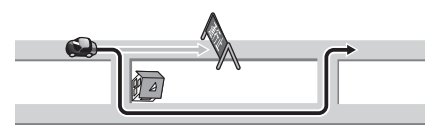

FM VICSの規制情報(通行止めなど)をもと に、規制の場所を避けたルートを探索します。 (FM VICSの渋滞情報は考慮されません。)

- 別売のVICSビーコンユニット/DSRC 車載 器を接続すると、電波・光ビーコン/DSRC の渋滞情報や規制情報をもとに、渋滞や規 制の場所を避けたルートを探索します。
- VICS経路探索する/しないの設定→P.161

#### 渋滞データバンク探索する 本機が想定した渋滞 ශක්ක ) A

過去の渋滞の状況をもとに渋滞を想定し、 その結果を考慮したルートを探索します。

●渋滞データバンク探索する/しないの設定 →P.161

#### ■渋滞データバンクについて

- ●過去のVICS情報などから、年月日・曜 日・時間などと渋滞の相関を割り出して 作成したデータベースから、将来起こる であろう渋滞を考慮します。
- ●渋滞データバンクで探索されたルート を通っても、早く着くとは限りません。

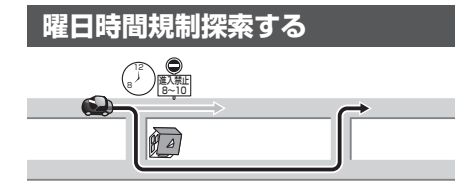

月・曜日・時間による規制を考慮したルー トを探索します。

- ●規制があっても案内することがあります。 必ず、実際の交通規制や道路標識などに 従って運転してください。
- ●規制区間(常時進入禁止区間を含む)を 通るルートを探索した場合、ルート上に ≫(黄色)が表示されることがあります。

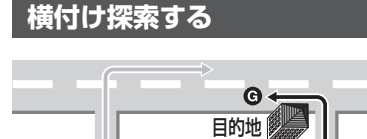

目的地が中央分離帯のある道路に隣接してい る場合、施設の前に到着するように(施設が自

車の左側になるように)ルートを探索します。 ●ルートが遠回りになる場合、横付け探索 しないことがあります。

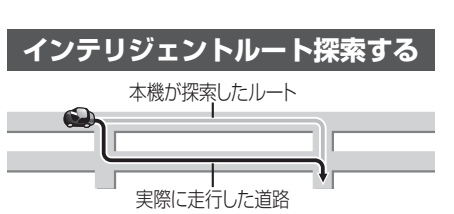

#### ■インテリジェントルートとは

ルート案内中にルートをはずれて、別の道 路(自分が運転しやすい道路など)を走行し た場合、数回同じコースを通ると、そのコー スが自動的に保存されます。(100件まで) 100件を超えると、古いものから自動的に 消去されます。

- ●同じコースを数回走行しても、下記の場 合インテリジェントルートとして記憶 されないことがあります。 ・立体交差点を诵る
- 細街路を含む
- らせん状になっている 道路が上下に重なっている ・複数の道路がすぐそばに平行して通っている

インテリジェントルートが記憶されると、 次回その道路付近を通るルートがあった 場合、その道路を優先的に通るルートを探 索します。(インテリジェントルート探索)

- ●インテリジェントルート探索する/しない の設定→P.161
- ●インテリジェントルートの内容を確認 することはできません。

インテリジェントルートを消去するには

**1 メニュー画面「データ」**(P.28)から データ消去 を選ぶ

**2** インテリジェントルート消去 <mark>を選ぶ</mark> 3 はいを選ぶ

#### スマートIC自動利用探索する

スマートICの利用を考慮したルートを探索 します。その際、通行できる時間帯や入口/ 出口の情報は考慮されますが、通行できる 車種の情報については考慮されません。 また、ETC車載器/DSRC車載器を搭載し ていない車両や、ETCカードを挿入して いない場合でも、スマートICを通るルー トが探索される場合があります。必ず、実 際のスマートICの状況に従って通行して ください。

●スマートIC自動利用探索する/しないの 設定→P.161

#### お願い

- ●スマートICは、ETC専用のインターチェンジ です。ETC車載器またはDSRC車載器を搭 載していない車両の場合は、スマートIC自 動利用探索を「しない」に設定してください。
- ●スマートIC自動利用探索の設定(P.161) に関わらず、スマートICを入口/出口 IC(P.56)または経由地(P.55)に設定す ると、スマートICを通るルートが探索で きます。

# ルート案内中に

#### ルート案内中のVICS経路探索 (スイテルート案内)

FM VICSの規制情報(通行止めなど)を受信 すると、規制を考慮したルートに変更します。 (FM VICSの渋滞情報は考慮されません。)

- VICS 経路探索する / しないの設定 →P.161
- ●ルートが変更されたときは、「規制情報 が変わりました。新しいルートでご案内 します。」と音声案内します。
- ●別売のVICSビーコンユニット/DSRC 車載器を接続すると、電波・光ビーコン/ DSRCの渋滞情報や規制情報をもとに、 渋滞や規制の場所を避けたルートに変更 します。(DRGS:ダイナミックルート ガイダンスシステム)
- ●実際の道路状況によっては、早く着く とは限りません。

#### ルート案内中の曜日時間規制探索

ルート上の自車位置周辺の道路の月・曜日 時間による規制を常に確認し、規制を考慮 したルートに変更します。

- ●規制があっても案内することがあります。 必ず、実際の交通規制や道路標識などに 従って運転してください。
- ●規制区間(常時進入禁止区間を含む)を 通るルートを探索した場合、ルート上に 💥 (黄色) が表示されることがあります。

#### ルートからはずれたとき (オートリルート)

- ルートをはずれても、自動的に再探索し ます。
- ●一部の細街路では、オートリルートされ ない場合があります。
- ●オートリルートする/しないの設定 →P.161

# 64

#### 65

ナビゲーション

ル

探索について

JL

案内中に

# 細街路探索する **\_** 目的地

通常、ルート探索は、道幅5.5 m以上の道

路を対象に行いますが、出発地・経由地・ 目的地周辺は、道幅3m以上5.5m未満 の細い道路も含めてルートを探索します。 ●走行できない道路、または交通規制に より通行を禁止している道路も含め たルートを探索する場合があります。 必ず、実際の交通規制や道路標識などに 従って運転してください。 ●細街路を通るルートの色→P.38

# 音声案内について

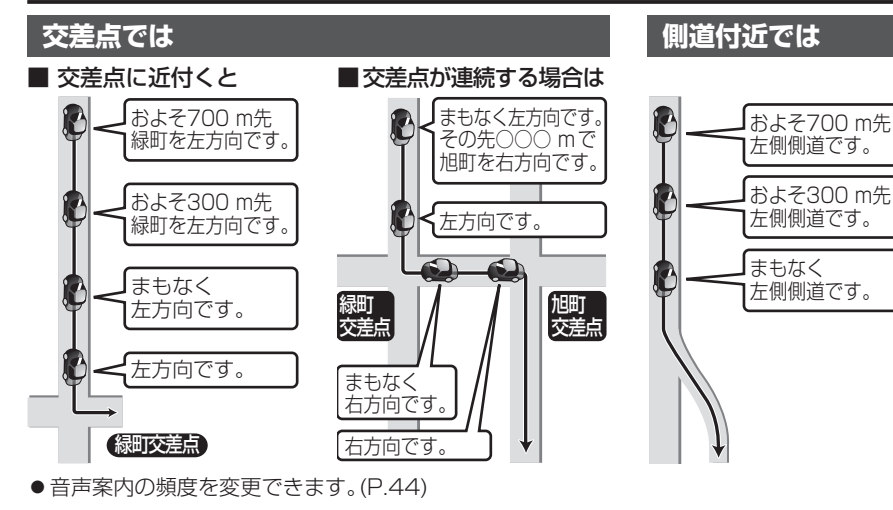

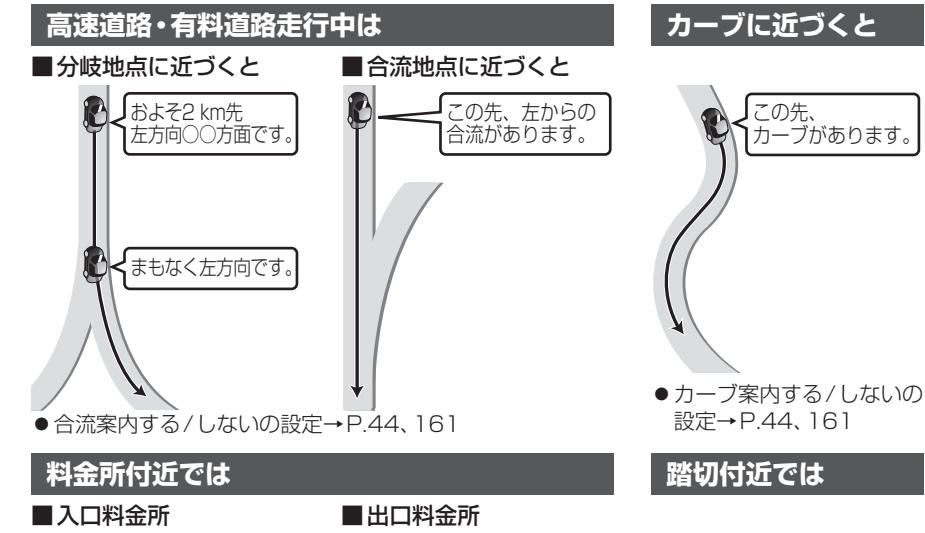

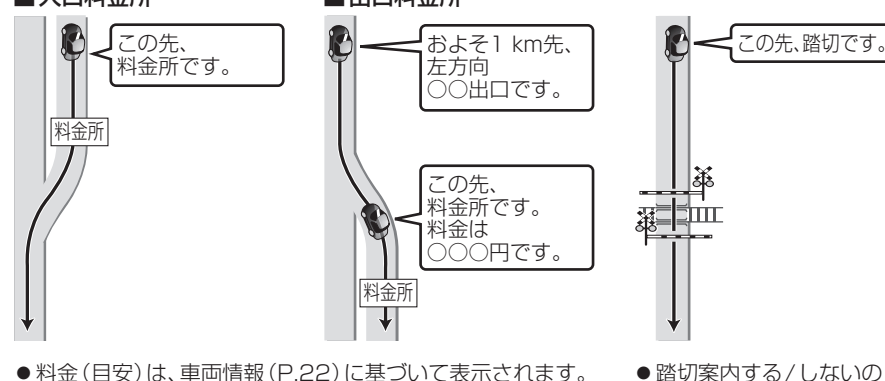

設定→P.44、161

●料金(目安)は、車両情報(P.22)に基づいて表示されます。 (料金は2009年10月現在)

レーンのある道路では 狭い道では(細街路案内) ■ 高速道路 ■ 一般道路 この先 この先、左側車線が 減少します。 左折専用レーンが およそ300 m先、 あります。 左方向です。この先、 狭い道に入ります。 まもなく、左方向です。 ●レーン案内する/しないの設定→P.44、161 前方が渋滞していたら(渋滞規制音声案内) 経由地・目的地に近付くと ルート上の渋滞や交通規制など およそ2 km先 ┫的地周辺です。※ のVICS情報が案内されます。 渋滞があります。 (前方約10km以内) ● 再度渋滞規制音声案内を 聞くには、現在地メニュー ※経由地に到着した場 (P.42)から 渋滞情報 を 合でも、「目的地周 選んでください。 辺です。」と音声案 ● VICS表示切換(P.45)が G 内します。 「表示しない」に設定されて いる場合、渋滞規制音声案 ハートフル音声 内されません。それ以外に 設定されているときは、一 状況に合わせて、日付・曜日の案 般道・高速道ともに渋滞規 内や挨拶などを出力します。 制音声案内されます。 例:その日に初めて本機の電源 ● 渋滞規制音声案内する / を入れたとき しないの設定→P.162 「今日はX月X日△曜日です。」 ● ハートフル音声を出力する/ しないの設定→P.162 音声方向案内 リクエスト音声案内 曲がる方向を、10方向で案内 ● 走行する速度によっては、一 ルート案内中に現在地を押すと、 現在地の名称\*を表示して、次の分 部音声案内が行われない場合 します。 岐交差点などを音声案内します。 があります。 直進方向 ※付近の地名や道路名称、道路 下記のような場合は、分岐方 斜め左方向 斜め右方向 番号などが表示されます。ま 向をわかりやすくするため、 た、市区町村の境界付近では、 案内のしかたが変わります。 左方向 - 右方向 隣の市区町村が現在地として 例: ルートの分岐が 左手前方向 右手前方向 表示される場合があります。 Y字で緩く右に 右戻る方向 左戻る方向 曲がる場合 戻る方向 事故多発地点案内 「左方向」または「直進方向」 事故多発地点の手前(一般道路 と案内します。 約100 m手前、有料道路:約 居眠り防止案内 200 m手前)で、「この先、事故 多発地点です。ご注意ください。 長時間の運転中に安全運転を促すため、「長時間の運転お疲れ様です。 の音声案内で注意を促します。

安全運転を心がけましょう。などの音声案内で注意を促します。

● 居眠り防止案内する/しないの設定→P.162

● 事故多発地点案内する/しない

の設定→P.44、161

# 場所を登録する(登録ポイント)

登録ポイントの情報は、万一に備えて別売のSDメモリーカードに バックアップ(控え)をとることをおすすめします。(P.70)

#### 地点を登録する ■ 登録ポイントについて ●最大400件まで登録できます。(自宅を含む) ●登録ポイントの名称は、付近の別の住所、 名称、記号で表示される場合があります。 ●登録された地点は、クマークで表示されます。

 ●高速道路上で現在地を登録した場合は、 🔞 マークで表示されます。 🙆 マークに 近づくと、音声でお知らせします。

#### 地図から現在地を登録する

現在地メニュー(P.42)から ポイント登録を選ぶ

地図から現在地以外(カーソルの位置) を登録する

1 地図をスクロールさせる(P.40)

#### 2 地点メニュー を選ぶ

#### ポイント登録 を選ぶ

行き先メニューから 検索した施設を登録する

地点を検索する

●検索のしかた→P.47~52

2 ポイント登録を選ぶ

メニュー画面 「データ」から 検索した施設を登録する

 メニュー画面「データ」(P.28)から 登録ポイントを選ぶ

2 登録を選ぶ

- 3 地点を検索する
  - ●検索のしかた→P.47~52
  - おでかけスポット おでかけスポットから検索
  - 現在地
  - 現在地を表示
  - 地図
  - 最後に表示していた地図を表示

#### 決定を選ぶ 4

 ●地点が登録され、登録ポイント情報を 修正することができます。(P.69手順4)

| 登録ポイントを消去する                                                  |
|--------------------------------------------------------------|
| ー度消去するともとに戻せません。消去は<br>十分確認のうえ行ってください。                       |
| 1 メニュー画面「データ」(P.28)から                                        |
| 登録ホイントを選ぶ                                                    |
| 2 <u>消去</u> を選ぶ                                              |
| 3 登録ポイントを選ぶ                                                  |
| <ul> <li>● <u>マーク順</u>:マーク順に並べ替え</li> </ul>                  |
| ● 登録順:登録日順に並べ替え                                              |
| ● 全消去 : 全(の登録ホイントを消去                                         |
| <b>4</b> はいを選ぶ                                               |
| <ul> <li>お知らせ</li> <li>● 登録ポイント情報画面(下記)からも消去できます。</li> </ul> |

登録ポイントの情報を見る

登録ポイントにカーソルを合わせ、 赤枠を表示させる

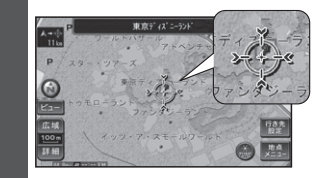

#### 2 地点メニューを選ぶ 3 情報表示を選ぶ ●登録ポイント情報画面が表示されます。 登録ポイント情報 C 修 正 消 去 経由地設定 行き先設定 ● 修正:登録ポイントを修正(P.69) ● 消去: 登録ポイントを消去 経由地設定:経由地に設定 (ルート設定中のみ) ● 行き先設定:目的地に設定 :電話をかける 910 890 •

(ハンズフリー接続中のみ)

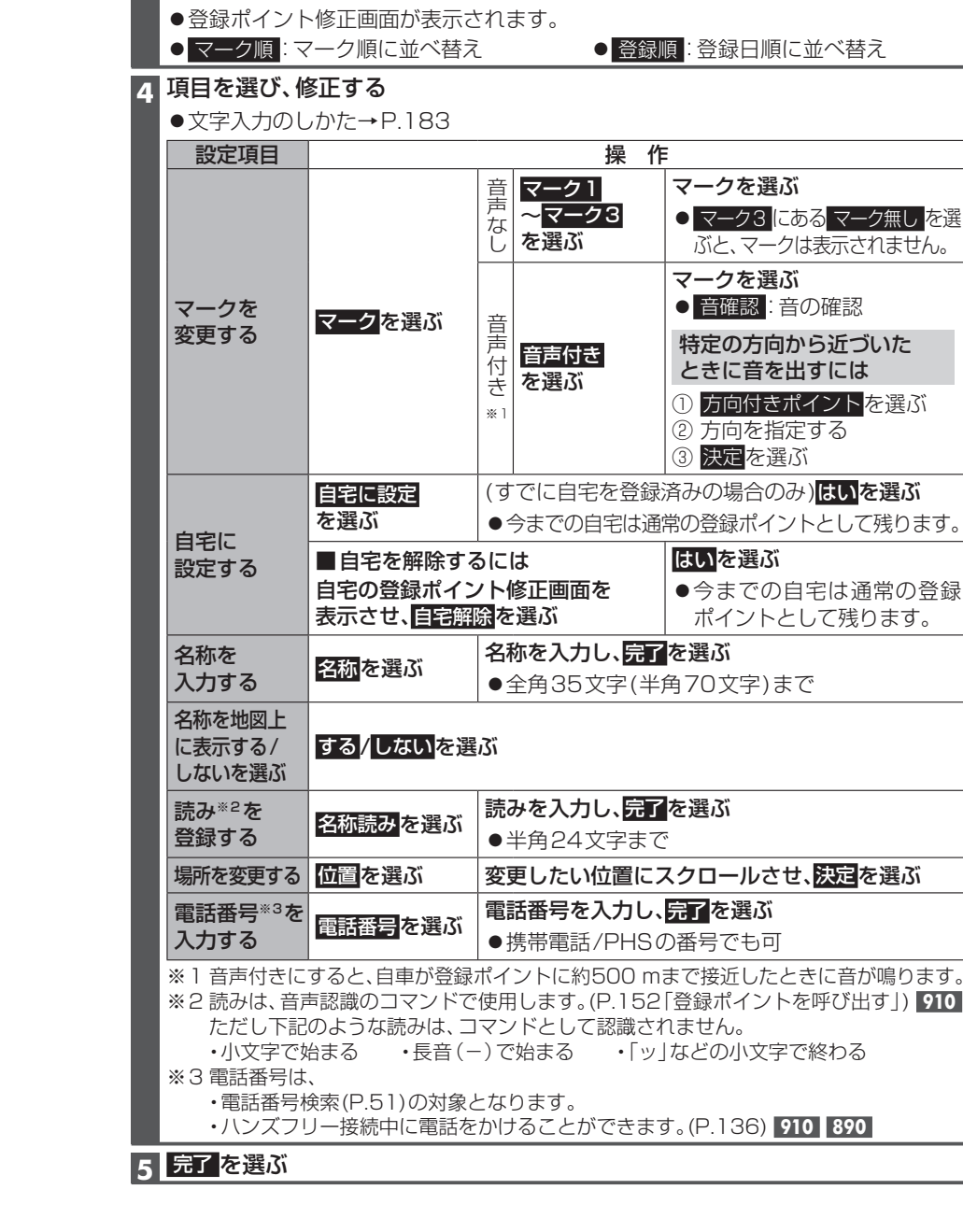

登録ポイントを修正する

3 登録ポイントを選ぶ

2 修正を選ぶ

1 メニュー画面「データ」(P.28)から 登録ポイント を選ぶ

#### 場所を登録する(登録ポイント)

5

| S      | ロメモリーカードを使って登録ポ                                                                                                    | イントの保存・読込をする                                                                                            |
|--------|----------------------------------------------------------------------------------------------------|----------------------------------------------------------------------------------------------------|
| 本<br>S | S機の登録ポイントを<br>Dメモリーカードへ保存する                                                                                                    | SDメモリーカード内の<br>登録ポイントを本機に読む                                                                             |
| 1      | <ul> <li>メニュー画面「データ」(P.28)から</li> <li>SD読込/保存を選ぶ</li> <li>SDメモリーカード読込み/保存画面</li> </ul>                                                                                                    | SDメモリーカードへ保存した<br>(左記)を本機に読み込みます。(<br><b>1</b> SDメモリーカード読込み<br>(左記)からSDメモリーカー                           |
| 2      | SDメモリーカードへ保存する を選ぶ                                                                                                    | を選ぶ                                                                                                    |
| 3      | <br>登録ポイント <mark>を選</mark> ぶ                                                                                                    | 2 <sup>登録ポイント</sup> を選ぶ                                                                                 |
| 4      |                                                                                                    | 3 登録ポイントのファイル                                                                                           |
| 5      | <ul> <li>         「甜歌を選ぶ         <ul> <li>●本機の登録ポイントが全て保存されます。             </li> <li>●出力先フォルダ:<br/>IMEXPORT             </li> <li>●保存されるファイル名:<br/>(日付_時刻).ptf<br/>例:20100601_120000.ptf</li> <li>●自宅は、自宅の登録ポイントとして保存されます。         </li> </ul> </li> </ul> | <ul> <li>4 読み込む登録ポイントを</li> <li>● 全ポイント読込:<br/>全ての登録ポイントの読</li> <li>5 はいを選ぶ</li> <li>6 確認を選ぶ</li> </ul> |
|        |                                                                                                    | お知らせ                                                                                                    |

| Dメモリーカード内の<br>録ポイントを本機に読込む                       |
|--------------------------------------------------|
| メモリーカードへ保存した登録ポイント<br>記)を本機に読み込みます。(拡張子 ptf)     |
| SDメモリーカード読込み/保存画面<br>(左記)からSDメモリーカードから読込む<br>を選ぶ |
| 登録ポイント <mark>を選ぶ</mark>                          |
| 登録ポイントのファイルを選ぶ                                   |
| 読み込む登録ポイントを選ぶ                                    |
| ● 全ポイント読込:<br>全ての登録ポイントの読込                       |
| はいを選ぶ                                            |
| 確認<br>を選ぶ                                        |
|                                                  |
|                                                  |
|                                                  |

- ●登録済みのポイントを読み込むと、同じ地 点に複数のポイントが登録されます。不要 な場合は消去してください。
- ●保存日の古い順に登録ポイントを読み込み ます。本機の登録件数が400件を超えると 読み込みは中止されます。
- ●本機ですでに自宅を登録済みの場合に、自 宅として保存された登録ポイントを読み込 むと、自宅としてではなく通常の登録ポイ ントとして読み込みます。
- ●保存した登録ポイントに、表示できるマー クがない場合は、
- ●別のナビゲーションで保存した登録ポイン トのファイル(拡張子 pmf)も、SDメモリー カードの直下(ルートフォルダ)に保存する と、本機に読み込むことができます。

# 迂回したいエリアを登録する(迂回メモリー)

#### 迂回メモリーを消去する 迂回メモリーを登録する **ウットナフレットに ラルナル**/ 迂回したいエリアや地点を登録しておく と、そこを回避するルート探索ができます。 (最大10ヵ所まで) ●登録された迂回エリア/地点は、地図画面 上に (黄色の枠)/ で表示されます。 ●ルートが設定されているとき(ルート案 内中・ルート案内中止時)に迂回メモリー を登録すると、ルートを再探索します。 **1**メニュー画面「データ」(P.28)から 迂回メモリーを選ぶ ●迂回メモリー画面が表示されます。 2 登録を選ぶ 2 迂回したいエリアを表示させる ●検索のしかた→P.47~52 ● おでかけスポット おでかけスポットから検索 ● 現在地:現在地を表示 ● 地図:最後に表示していた地図を 表示 4 決定を選ぶ 5 広く / 狭く でエリアを変更し、 決定を選ぶ ●リモコン操作: 殿広く ) 涙 狭く 腕 決定 エリアを最小にすると、 となり、 迂回地点として登録されます。 ●迂回メモリーのエリアは、 最大12.8 km×12.8 kmまでです。 ●地図は、縮尺のみ変更できます。

#### 6 完了を選ぶ

#### お知らせ

- 迂回エリア/地点の設定が「無効」(右記) の場合、ルート探索に考慮されません。
- ●下記の場合は、迂回メモリーを通るルー トが探索されます。
- ・迂回メモリー内に自車や目的地がある。 ・目的地までが一本道などで、迂回メモ リーを回避できない。
- 迂回エリア内の高速道路は、迂回対象に なりません。高速道路を迂回するルート を探索するには、エリアを最小(迂回地点) にして、高速道路上に設定してください。

| —」。<br>十分                 | ミ府去9 るとも<br>}確認のうえ行                           | ってくださ                      | てしん。泊去は<br>い。                                                                                                    |  |  |  |  |
|---------------------------|-----------------------------------------------|----------------------------|----------------------------------------------------------------------------------------------------|--|--|--|--|
| 1                         | 1 迂回メモリー画面(左記)から<br>消去を選ぶ                     |                            |                                                                                                    |  |  |  |  |
| 2                         | 2 迂回メモリーを選ぶ                                   |                            |                                                                                                    |  |  |  |  |
|                           | <ul> <li>● <u>全消去</u>:全ての迂回メモリーを消去</li> </ul> |                            |                                                                                                    |  |  |  |  |
| 3                         | 3 はい を選ぶ                                      |                            |                                                                                                    |  |  |  |  |
|                           |                                               |                            |                                                                                                    |  |  |  |  |
| 迂回メモリー情報を修正する             |                                               |                            |                                                                                                    |  |  |  |  |
| 1 迂回メモリー画面(左記)から<br>修正を選ぶ |                                               |                            |                                                                                                    |  |  |  |  |
| 2                         | 2 迂回メモリーを選ぶ                                   |                            |                                                                                                    |  |  |  |  |
| 3                         | 項目を選び、                                        | 修正する                       |                                                                                                    |  |  |  |  |
|                           | 設定項目                                          | 操                          | 作                                                                                                    |  |  |  |  |
|                           | ルート探索に考慮<br>させる(有効)/<br>させない(無効)<br>を選ぶ       | 有効 / 無効 <mark>を選ぶ</mark>   |                                                                                                    |  |  |  |  |
|                           | 名称を<br>入力する                                   | <u>名称</u> を選ぶ              | <ul> <li>名称を入力し、</li> <li>完了 を選ぶ</li> <li>全角35文字<br/>(半角70文字)<br/>まで</li> <li>文字入力の<br/>しかた<br/>→ P.183</li> </ul> |  |  |  |  |
|                           | 名称を地図上<br>に表示する /<br>しないを選ぶ                   | する / しない <mark>を</mark> 選ぶ |                                                                                                    |  |  |  |  |
|                           | 場所を<br>変更する                                   | 位置を選ぶ                      | 変更したい位置に<br>スクロールさせ、<br>決定を選ぶ                                                                                      |  |  |  |  |
|                           | 迂回エリアを<br>変更する                                | 迂回エリア変更<br>を選ぶ             | 広く / 狭く で<br>エリアを変更し、<br>決定 を選ぶ                                                                                    |  |  |  |  |
| А                         | 完了を選ぶ                                         |                            |                                                                                                    |  |  |  |  |

# **VICS**情報を見る

#### VICSとは

渋滞・事故などの影響による規制、目的地までの所要時間などの道路交通情報をナビゲー ションに送信するシステムです。

VICSはVehicle Information and Communication System(道路交通情報通信シス テム)の略です。

- ●本機では、FM多重放送のVICS情報を受信することができます。
- ●電波ビーコン/光ビーコンからのVICS情報を受信するには、別売のVICSビーコン ユニット(CY-TBX55D)が必要です。
- ●DSRCからのVICS情報を受信するには、別売のDSRC車載器(CY-DSR1000D)と DSRC車載器・カーナビゲーション接続コード (CA-DC10D) が必要です。

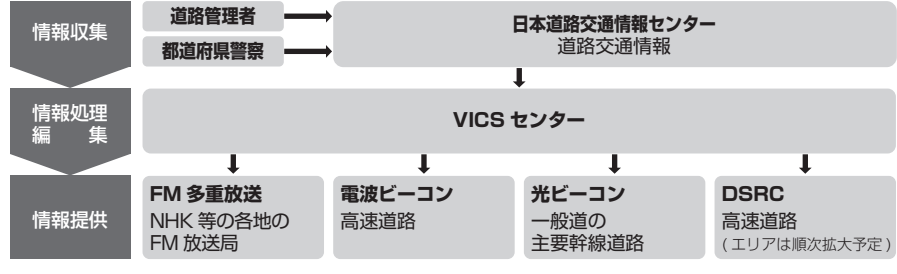

#### お知らせ

●本機の価格には、VICS加入時に支払う料金が含まれています。[3]5円(うち消費税 15円)] 詳細は、VICS情報有料放送サービス契約約款の「料金の支払い義務」(第4章 第13条)をご覧ください。(P.197)

#### 交通情報の表示について

#### 文字表示型(レベル1)

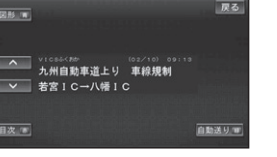

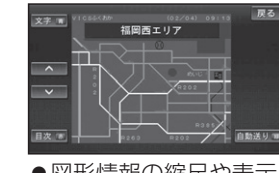

図形表示型(レベル2)

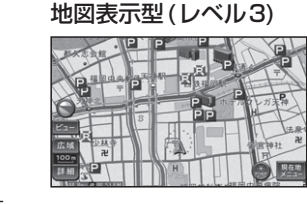

 ●図形情報の縮尺や表示は 切り換えられません。

#### **画像・音声情報**(DSRCのみ)

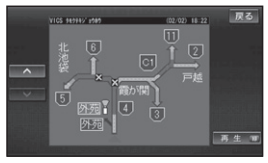

(例:多目的情報)

| 受信する情報の内容                       |                                       |        |
|---------------------------------|---------------------------------------|--------|
| 優先情報                            | 一般情報                                  |        |
| 安全運転支援情報<br>緊急メッセージ情報<br>注意警戒情報 | 電子標識情報<br>多目的情報<br>長文読み上げ情報<br>広域文字情報 |        |
| <ul> <li>DSRCの優先情報、一</li> </ul> | 般情報を割込み表示する                           | る/しないの |

設定→P.162

#### お知らせ

●新しい情報が受信されないと、約30分後にVICS情報は消去されます。 (DSRCの一部の情報は除く)

- 電波・光ビーコン/DSRCの FM多重のVICS情報について VICS情報について VICS 情報 を 受信 する と VICS 情報 を 受信 する と ■文字表示型(レベル1) ■文字表示型(レベル1) ■ 図形表示型(レベル2) ■ 図形表示型(レベル2) 受信しても、自動的に表示されません。 ●受信した情報を見るには→P.74 ■地図表示型(レベル3) 受信すると自動的に地図上に表示され、内容 が更新されるごとに情報が書き換わります。 ●情報の見かた→P.39 ・電波・光ビーコン VICS情報を受信するFM放送局を選ぶ • DSRC メニュー画面[情報](P.28)から VICS情報 を選ぶ 2 VICS選局 を選ぶ 3 自車位置に応じて自動で選局する(推奨) オートを選ぶ 手動で選局する 1 マニュアルを選ぶ 2 選局し、完了を選ぶ 図 ▲ ▲ ↓ : ページ切換 84.8 MHz 🛛 🗐 🕫 🕀 - 受信状態 表示消:表示の消去 爱级県 オート 高知県 ●DSRCの割込み表示 ·周波数 < TUNE > 佐賀県 長崎県 完了 を変更 自車位置のある都道府県を選ぶ お願い
  - 放送局を選んだあと、受信状態が「受信中」と 表示されているか確認してください。受信し ていないときは、「未受信」と表示されます。

## ■ 画像 • 音声情報 (DSRCのみ) 受信すると、地図画面に、自動的に一定時間 (5~30秒間)割込み表示されます。 ●表示中の画面(拡大図表示など)によって、 割り込み表示や音声情報再生を中断し たり、表示しない場合があります。 割込み表示する/しないの設定 →P.162 [図形情報割込み表示] [文字情報割込み表示] → P.162 [DSRC 優先情報割込み表示] 「DSRC-般情報割込み表示」 割込み表示時間の設定→P.162 ● 電波・光ビーコンの割込み表示 博多駅前3 大博通り抵 字:文字情報に切換 形:図形情報に切換

停止:音声情報の停止 再生:音声情報の再生 ∨ :ページ送り

- 表示消:表示の消去
- 「割込み表示時間」(P.162)の設定に 関わらず、音声情報再生中は、割込み表 示は消去されません。

#### ■地図表示型(レベル3)

受信すると自動的に地図上に表示され、内容 が更新されるごとに情報が書き換わります。 ●情報の見かた→P.39

ナビゲーション

V

Ċ

S情報を見る

#### VICS情報を見る

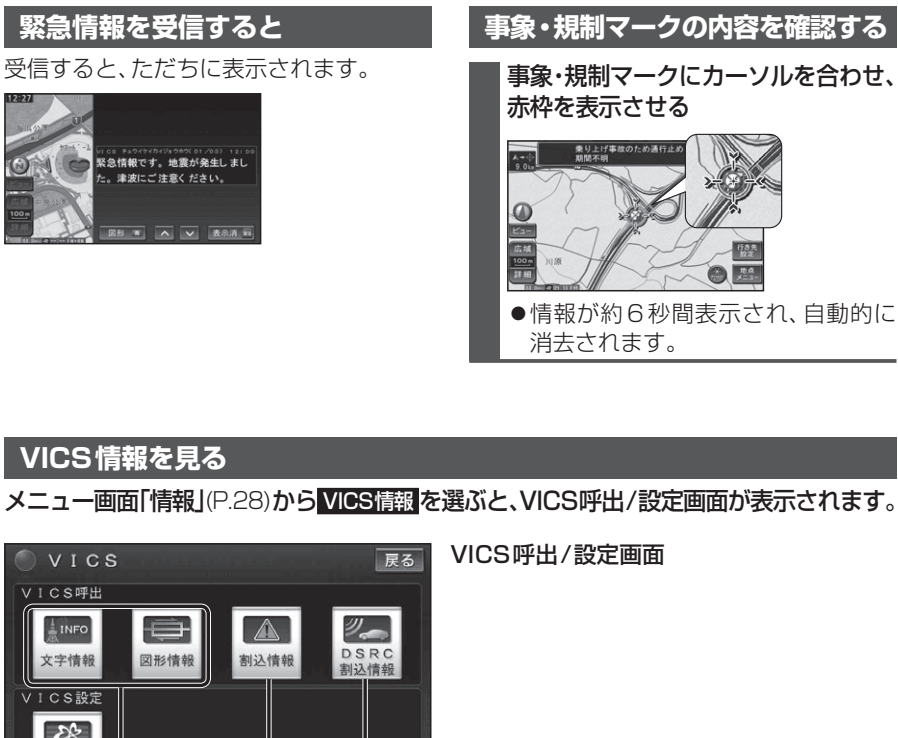

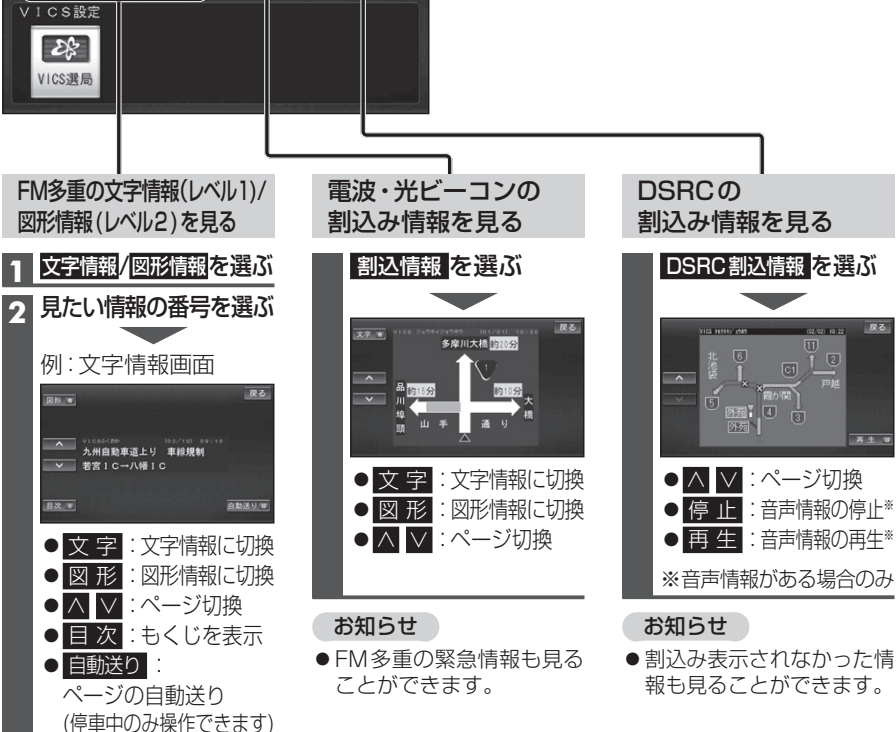

#### 渋滞データバンクを見る

お好みの日時/場所の渋滞データバンクの情報を表示できます。

#### ■渋滞データバンクについて

過去のVICS情報などから、年月日・曜日・時間などと渋滞の相関を割り出して作成した データベースから、将来起こるであろう渋滞を考慮します。そのため、渋滞データバンク の内容は、実際の渋滞状況とは異なる場合があります。

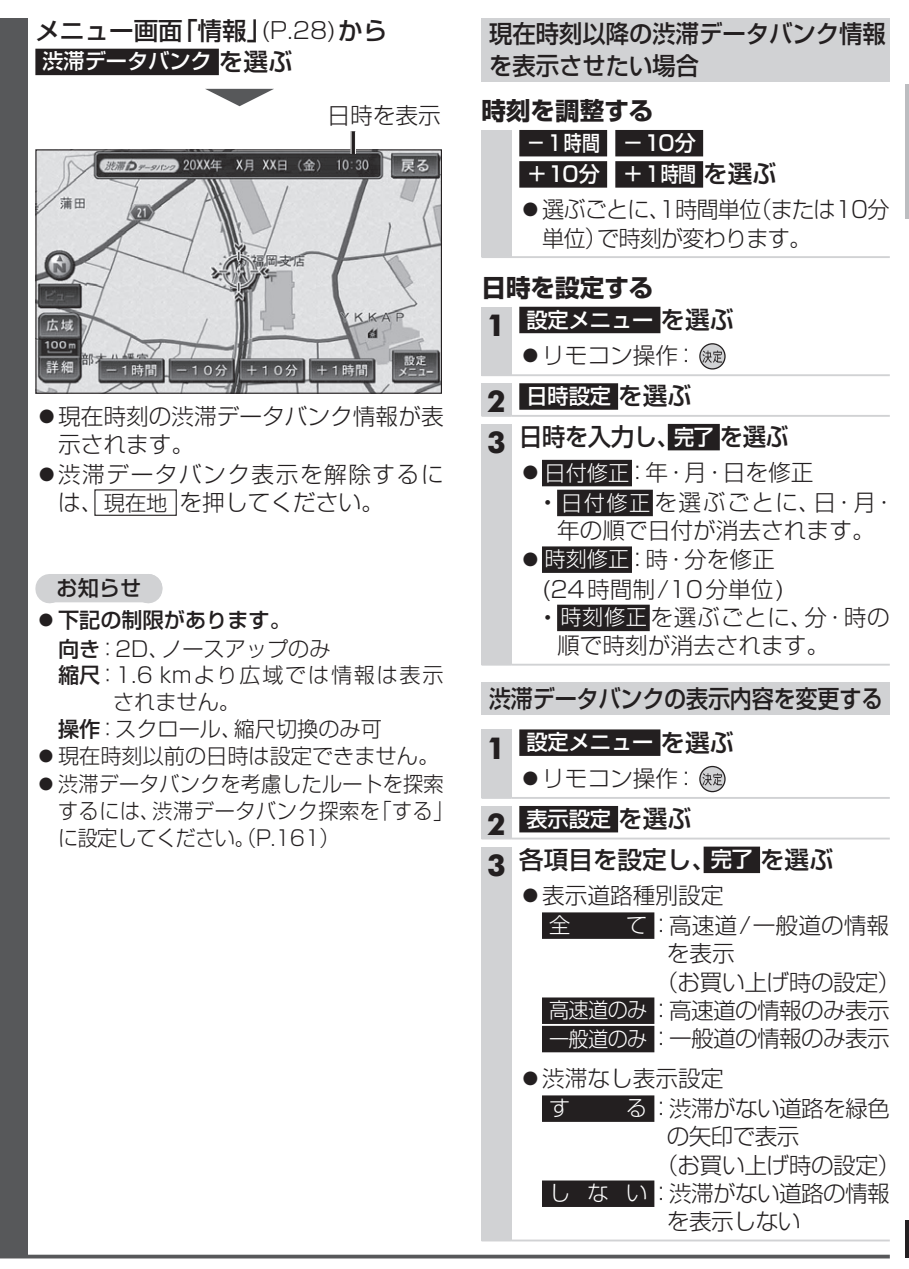

● 停 止 : 自動送りを停止

# FM多重放送を見る

#### ■FM多重放送とは

FM多重放送は、FMラジオの音声電波と同時に、文字やデータなどを送信しています。 現在放送されている内容(曲名やアーティスト名など:番組連動情報)のほか、ニュース や天気予報などの独立チャンネル情報も見ることができます。

FM多重放送の放送内容については、個人で利用する以外は著作権法上、権利者に無断で使 用できません。またFM多重放送で表示される内容については、一切の責任を負いかねます。

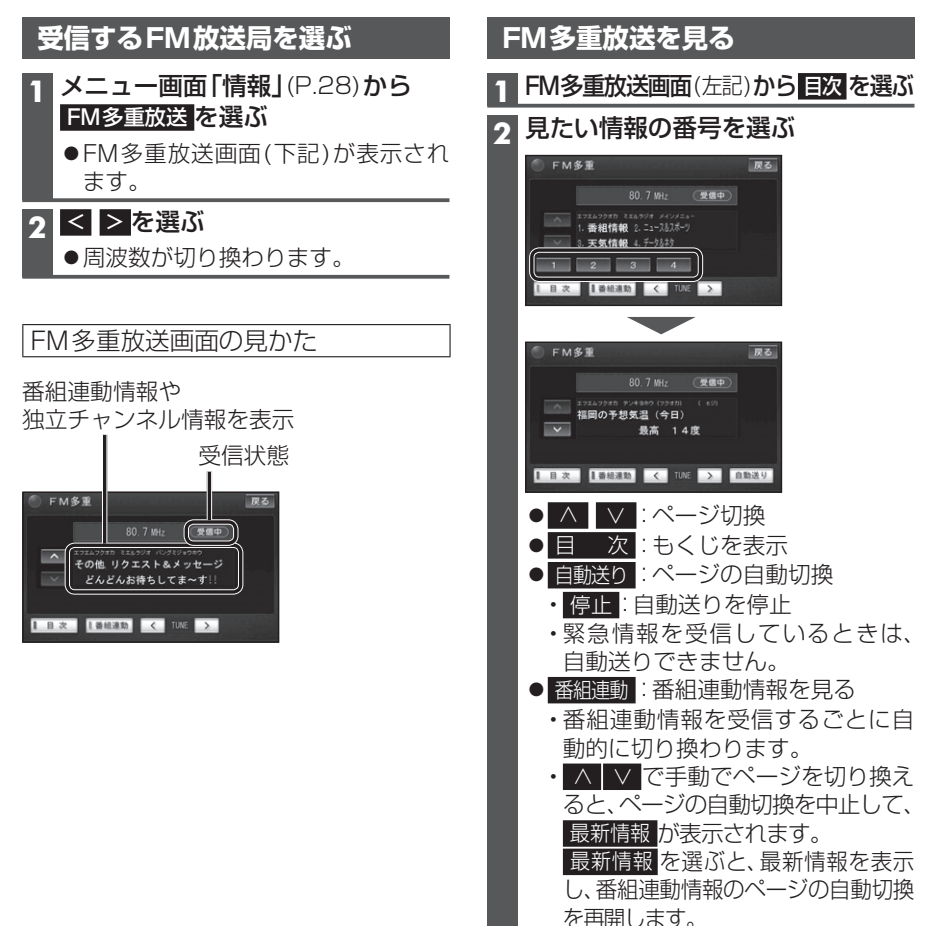

#### お知らせ

- ●ニュースなどの内容は、表示されるまでに 多少時間がかかる場合があります。(文字 データの読込みに時間がかかるため)
- FM多重放送を表示中にFM多重放送の緊 急放送を受信したときは、自動的に緊急情 報に番組が切り換わります。
- ●デジタルTVの音声を聞いているときに、 FM多重放送を受信すると雑音が入る場合 があります。
- ●放送局によっては、走行中に表示できない 情報があります。

# 広域避難場所を確認する

災害時は、安全な場所に駐車し、歩いて広域避難場所に避難してください。

自動車で避難すると、事故・渋滞の原因になるばかりでなく、緊急車両の通行の妨げにな ります。

また、広域避難場所は、大地震の大火災時に一時的に避難する場所です。表示される場所が 最適な避難場所とは限りません。実際の状況に応じて行動してください。

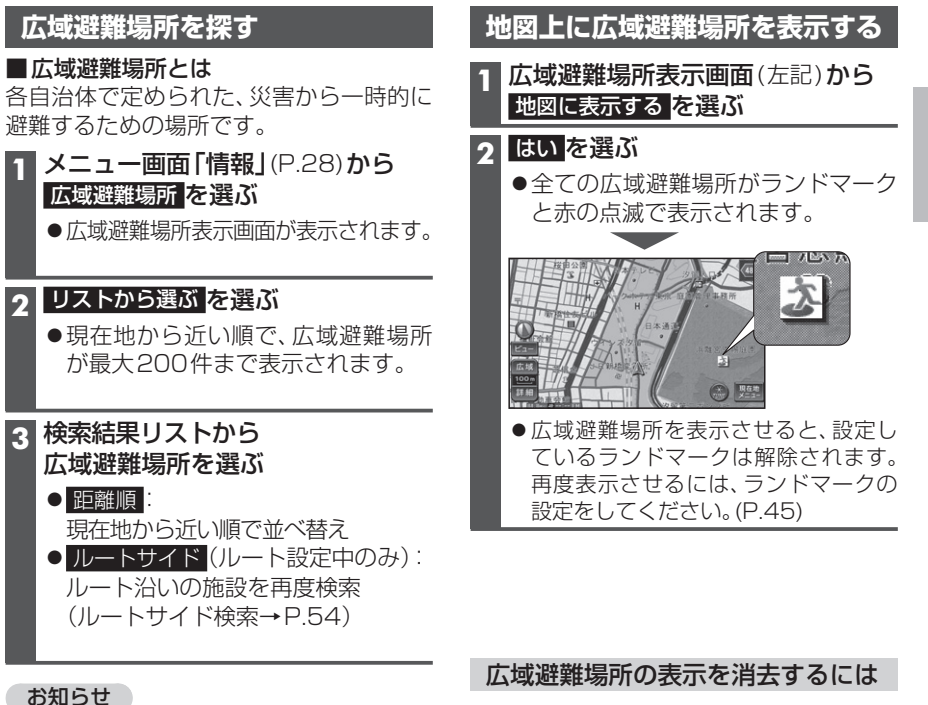

- 周辺ジャンル検索(P.47)や周辺検索(P.53) で、「施設分類名」から広域避難場所を選ん でも検索できます。

# 広域避難場所表示画面(左記)から 表示をやめる を選ぶ ●広域避難場所表示が消去されます。